# QR-PATROL ΟΔΗΓΟΣ ΧΡΗΣΗΣ

### Web Εφαρμογή

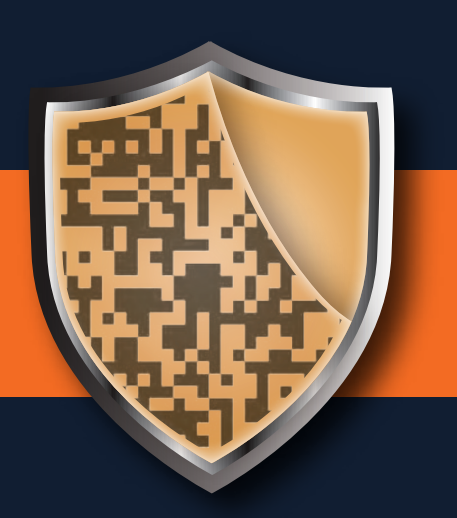

A guard tour system

## ΛΙΓΑ ΛΟΓΙΑ ΓΙΑ ΤΟ QR-PATROL

To QR-Patrol είναι ένα καινοτόμο σύστημα παρακολούθησης περιπολιών και φυλάξεων, που βοηθά τις εταιρείες Security να διαχειρίζονται τους φύλακες και τους μοναχικούς εργαζόμενους τους από απόσταση, σε πραγματικό χρόνο και να έχουν τον πλήρη έλεγχο όλων των περιπολιών τους, σε οποιοδήποτε σημείο ανά τον κόσμο.

## Η ασφάλεια είναι τόσο απλή όσο η αλφαβήτα.

To QR-Patrol απαλλάσσει τους φύλακες και τους μοναχικούς εργαζόμενους από καθημερινές χρονοβόρες εργασίες, όπως τη συμπλήρωση έντυπων αναφορών και τις συχνές τηλεφωνικές κλήσεις προς το κέντρο ελέγχου, που πολλές φορές δημιουργούν σύγχυση και ασυνεννοησία.

Όλη η διαδικασία είναι πλέον αυστηρά καθορισμένη με βάση το λογισμικό και μόνο απλές κινήσεις απαιτούνται προκειμένου να έρθει εις πέρας η φύλαξη κάθε ξεχωριστής περιοχής με απόλυτη επιτυχία. Οι φύλακες και οι μοναχικοί εργαζόμενοι μπορούν πλέον να στείλουν άμεσα αναφορές συμβάντων και να ολοκληρώσουν περιπολίες κάνοντας χρήση των πιο καινοτόμων τεχνολογιών.

## Μην μαθαίνετε την ασφάλεια από ατύχημα.

## ΠΕΡΙΕΧΟΜΕΝΑ

| Εισαγωγή                                        | 3  |
|-------------------------------------------------|----|
| Είσοδος / Εγγραφή                               | 4  |
| Events Browser                                  | 5  |
| Εταιρεία                                        |    |
| Πληροφορίες Εταιρείας                           | 7  |
| Υποκαταστήματα                                  | 8  |
| Χρήστες                                         | 12 |
| Φύλακες                                         | 14 |
| Σημεία Ελέγχου                                  | 16 |
| Περιστατικά                                     | 18 |
| Custom Χάρτες                                   | 20 |
| Φόρμες                                          | 20 |
| Κουμπιά SOS                                     | 20 |
| Trail Guards                                    | 20 |
| Λίστα Πελατών                                   |    |
| Πελάτες                                         | 21 |
| Διαχείριση Σημείων Ελέγχου                      | 24 |
| Διαδρομές                                       |    |
| Προγράμματα                                     | 26 |
| Αναφορές                                        |    |
| Αναφορές Προγραμμάτων                           | 31 |
| Αναφορές Συμβάντων Περιπολίας Πελάτη            | 32 |
| Αναφορές Περιστατικών                           | 33 |
| Αναφορά Διάρκειας Καθημερινής Περιπολίας Φύλακα | 34 |
| Ρυθμίσεις                                       | 36 |
| Γίνετε συνδρομητής στο QR-Patrol                | 37 |
| Περισσότερες Πληροφορίες                        | 38 |

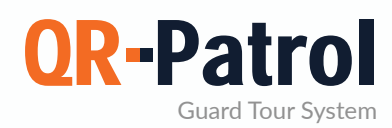

#### Γενικές πληροφορίες

To QR-Patrol είναι το No1 online σύστημα διαχείρισης φυλάξεων και περιπολιών στην αγορά συστημάτων ασφαλείας. Η χρήση του QR-Patrol παρέχει στις εταιρείες ασφάλειας τη δυνατότητα βελτίωσης των υπηρεσιών που παρέχουν στους πελάτες τους μέσω «έξυπνων» λύσεων.

Κάποια κύρια χαρακτηριστικά του QR-Patrol:

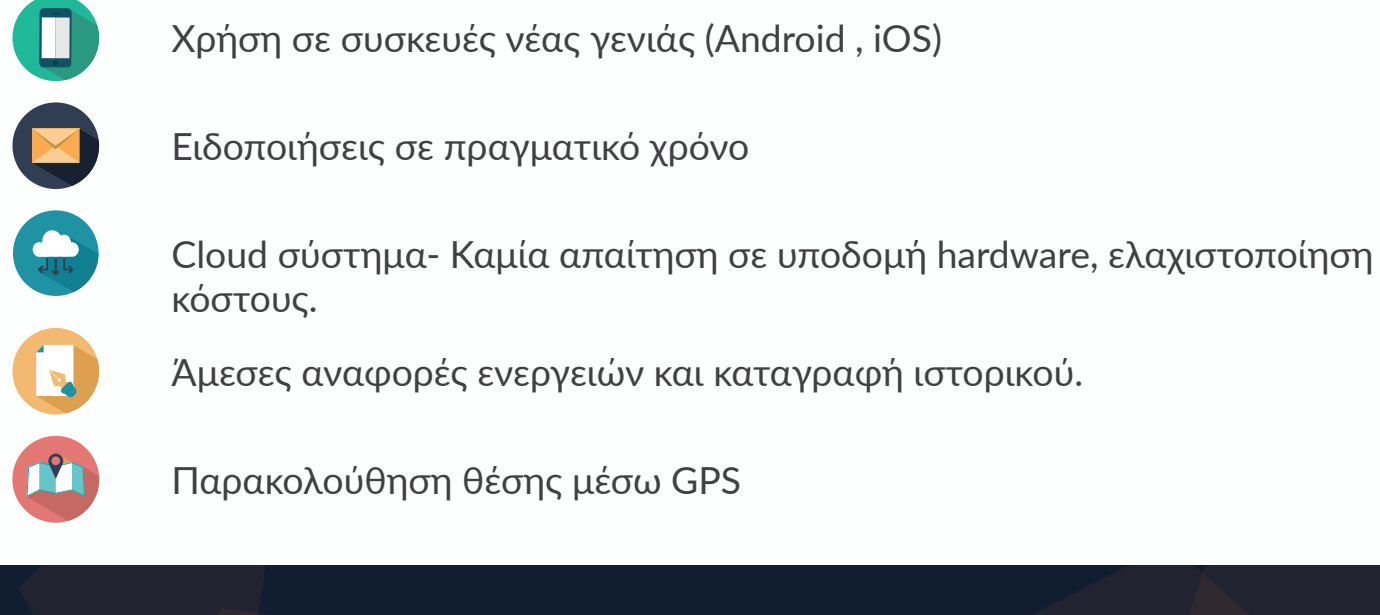

### Ας ξεκινήσουμε...

Κατεβάστε την εφαρμογή QR-Patrol στα smartphone των φυλάκων σας από το αντίστοιχο marketplace:

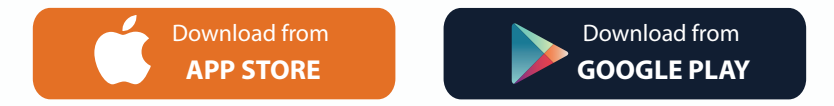

Και συνδεθείτε με τα στοιχεία εισόδου σας (ID φύλακα και PIN εάν υπάρχει). Είστε έτοιμοι να ξεκινήσετε με τη mobile εφαρμογή του QR-Patrol! Συνδεθείτε στη web εφαρμογή ακολουθώντας το σύνδεσμο https://followmystaff.com/

Για δωρεάν δοκιμή του συστήματος πατήστε "Free Test" ή επικοινωνήστε μαζί μας στο sales@qrpatrol.com

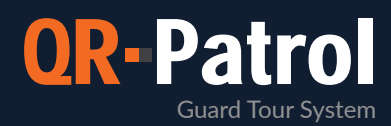

#### Είσοδος/Εγγραφή

Με την εκκίνηση του https://followmystaff.com, θα εμφανιστεί η οθόνη εισόδου – αν έχετε ήδη λογαριασμό, εισάγετε τα στοιχεία εισόδου σας στα αντίστοιχα πεδία για να κάνετε είσοδο στη web εφαρμογή.

Σε περίπτωση που θέλετε να δοκιμάσετε δωρεάν το σύστημα QR-Patrol, πατήστε το κουμπί «Free Test» και θα συνδεθείτε αμέσως στη web εφαρμογή ως demo χρήστης.

Εάν έχετε αγοράσει κάποιο QR-Patrol πλάνο και θέλετε να εγγραφείτε στο σύστημα, πατήστε στο κουμπί «Sign Up».

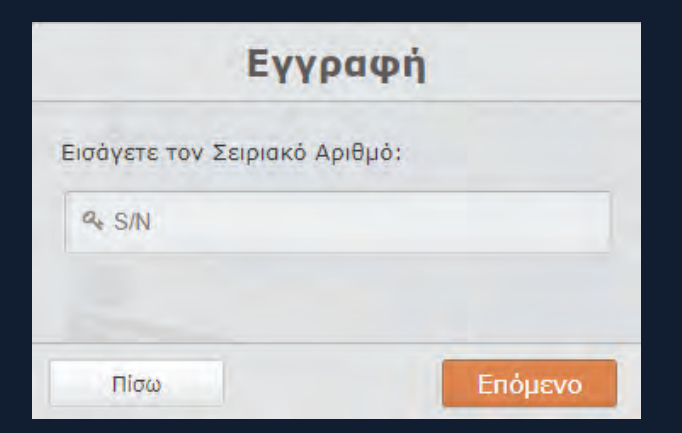

Στην επόμενη σελίδα μπορείτε να συμπληρώσετε τα στοιχεία της Εταιρείας σας (όνομα χρήστη, email, ζώνη ώρας κτλ.).

Για την ασφάλειά σας, επιλέξτε έναν ισχυρό κωδικό πρόσβασης για το λογαριασμό σας.

Αφού συμπληρώσετε τα στοιχεία σας, πατήστε το κουμπί «Δημιουργία Λογαριασμού» - είστε έτοιμοι να συνδεθείτε στη web εφαρμογή χρησιμοποιώντας τα στοιχεία εισόδου που δηλώσατε!

| ΣΥΓ            | νδεΣΗ                    |
|----------------|--------------------------|
| 🌲 Όνομα χρήστη |                          |
| 🔓 Κωδικός      |                          |
| Σΰ             | νδεση                    |
| 🔲 Θυμήσου με   | Ξεχάσατε τον κωδικό σας, |
|                |                          |

Στην επόμενη σελίδα, θα σας ζητηθεί να εισάγετε τον Σειριακό Αριθμό σας.

Ο Σειριακός Αριθμός θα σας αποσταλεί αυτόματα μέσω email μετά την ολοκλήρωση της αγοράς του QR-Patrol πλάνου σας μέσω του e-shop.

| Δημιο               | ουργία Λογαριασμού |             |
|---------------------|--------------------|-------------|
| Όνομα χρήστη        |                    |             |
| Email               |                    |             |
| Όνομα Εταιρίας      |                    |             |
| Ζώνη Ώρας           | Select an Option   | *           |
| Κωδικός             |                    |             |
| Επιβεβαίωση κωδικού |                    |             |
|                     |                    |             |
|                     |                    |             |
|                     |                    |             |
|                     |                    |             |
| Πίσω                | Δημιουργία /       | Λογαριασμού |

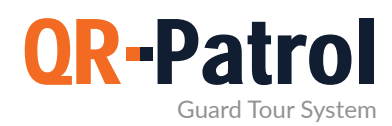

#### **Events Browser**

Με την είσοδό σας στην web εφαρμογή, έχετε πλέον πλήρη πρόσβαση στις λειτουργίες του QR-Patrol. Η αρχική οθόνη της εφαρμογής αποτελείται από όλα τα απαραίτητα εργαλεία για να διαχειριστείτε εύκολα τις περιπολίες σας, καθώς και για γρήγορη επισκόπηση των περιστατικών σας.

| ο Φάλακος Αναζήτηση<br>Μήνυμα ΑCK Συναγεοι Σε κίνδυνο Track                                                                                                    | ο χάρτης<br>Φ                                                                                                    | 1                                                                      | Εξοχρ<br>Τύπος Συμβάντος:                                                                         | nuse 🛛                         | -                                                                               | - American -                                                                                                    | Απόκρυψη Χάρτη               |
|----------------------------------------------------------------------------------------------------|----------------------------------------------------------------------------------------------------|------------------------------------------------------------------------|---------------------------------------------------------------------------------------------------|--------------------------------|---------------------------------------------------------------------------------|----------------------------------------------------------------------------------------------------|------------------------------|
| <ul> <li>Layoud wasawa</li> <li>Layoud wasawa</li> <li>Layoud w</li></ul> | ă                                                                                                    | 1 million                                                              | Ονομα Σημείου: ····<br>Ημερομηνία: 2020-                                                          | 14-09 16:43:11                 |                                                                                 |                                                                                                    | Sund same                    |
| 🗹 Ilias - 8070a010                                                                                                    |                                                                                                    | Καρδι                                                                  | Φύλακας: Maria<br>Lat/Lon: 89.6780817                                                             | 9/20.84875169                  |                                                                                 |                                                                                                    |                              |
| Maria = 8170a010                                                                                                    |                                                                                                    | 1                                                                      | Ακρίβεια Θέσης: 43                                                                                | .952                           |                                                                                 | protection                                                                                                    |                              |
| Z Kostas - 8270a010                                                                                                    |                                                                                                    |                                                                        | No description of the                                                                             |                                |                                                                                 | -                                                                                                    |                              |
| Z Dimitris - 8370a010                                                                                                    |                                                                                                    | and a                                                                  | And And And And And And And And And And                                                           | A St. La                       |                                                                                 |                                                                                                    |                              |
|                                                                                                    | -                                                                                                    | umidág                                                                 |                                                                                                   | 1 4 4 4                        |                                                                                 |                                                                                                    |                              |
|                                                                                                    |                                                                                                    |                                                                        | Dave Balach                                                                                       | Augustan Augustan              |                                                                                 |                                                                                                    |                              |
| Περιπαλίες                                                                                                    | 1                                                                                                    |                                                                        | d adam                                                                                            |                                |                                                                                 |                                                                                                    |                              |
|                                                                                                    | 1 20 - 1                                                                                                    |                                                                        | Wipenson                                                                                          |                                |                                                                                 | Putt                                                                                                    | WARE FORMANY ERINTER REGIONA |
| to 🛅 2020-04-01 00:00 Ewc 🛅 2020-04-11 23:59                                                                                                    |                                                                                                    | ALEX                                                                   | la.                                                                                               | A S I M Ha                     |                                                                                 |                                                                                                    | 20,60806, 39,67586           |
| ID Hatpoorvia "Dvoud Rokava                                                                                                    | No. of Concession, Name                                                                                                    |                                                                        |                                                                                                   |                                |                                                                                 |                                                                                                    | Augzbirman                   |
| Tispimailaş                                                                                                    | μα Συμβάντα                                                                                                    |                                                                        |                                                                                                   |                                | ۱ <u> </u>                                                                      | ·                                                                                                    | waduliou                     |
| 27 2020-04-09 Maria                                                                                                    | Αεπτομέρειες Χάρτης                                                                                                    | Adiging KML Street La                                                  | Ανάκτηση Διεύθυνσης                                                                               |                                |                                                                                 |                                                                                                    |                              |
| 2020-04-09                                                                                                    | Murminda                                                                                                    | Timer Tuellinea-                                                       | Theorematics This Memory                                                                          | Training a linear              | in Dramakier                                                                    | Contra dellamo                                                                                                    | Ex/or Union                  |
| 26 16:42:53 Mana                                                                                                    | ubibobilan                                                                                                    | Interferences                                                          | understand weighter                                                                               | eillenet sonkline.             | and in the second of                                                            | - Switch sectored                                                                                                    | FARMACE FARMES               |
| 25 2020-04-08 Mada                                                                                                    | 2020-04-09 16:43:11                                                                                                    | FINISH                                                                 |                                                                                                   |                                | 26                                                                              | Maria (8170a01065)                                                                                                    | 1                            |
| 18:33:12                                                                                                    | 2020-04-09 16:42:53                                                                                                    | START                                                                  |                                                                                                   |                                | 26                                                                              | Maria (8170a01065)                                                                                                    | 1                            |
| 2020-04-08                                                                                                    | 2020-04-09 16:42:51                                                                                                    | FINISH                                                                 |                                                                                                   |                                | 25                                                                              | Mana (8170a01065)                                                                                                    |                              |
| UNITED ALEANDA TRAINANAR & HURARA SISTIST                                                                                                    | 2020-04-09 16 41 03                                                                                                    | PANIC                                                                  |                                                                                                   | state in the second            | 25                                                                              | Mana (8170a01065)                                                                                                    | 1                            |
| νολική Διαρκεία Περιπολίας 6 Ημέρες 5:57:54                                                                                                    |                                                                                                    | SCAN                                                                   | Πελατής 3 - Μηχανοστασιο                                                                          | 91215 - FD/00Vŋ Eldodoç        | 25                                                                              | Marta (8170a01055)                                                                                                    |                              |
| νολική Διαρκεία Περιπολίας 6 Ημέρες 5:51:54                                                                                                    | 2020-04-09 16:36:35                                                                                                    |                                                                        | A starting as the advected                                                                        |                                |                                                                                 | mana (orreactooo)                                                                                                    |                              |
| νολική Διαρκεία Περιπολίας 6 Ημερες 3:51:54<br>8 Αυτό Ανανιέωση Ανανιέωση<br>START/TEST/FINISH × <sup>1</sup> MISSED SCAN × <sup>1</sup> MME × <sup>1</sup>                                                                                                    | 2020-04-09 16:36:35<br>2020-04-09 15:46:26                                                                                                    | SCAN                                                                   | Αποθήκες Λιγνός - Ανατολικό<br>Κτίριο                                                             | 91217 - AttoBhkn BE - Geofence | 25                                                                              | Maria (8170a01065)                                                                                                    | 1.0                          |
| Auto Avavituan     Avavituan     Avavituan     Avavituan     Avavituan     Avavituan     Avavituan     Avavituan     Avavituan     Avavituan     Avavituan                                                                                                    | 2020-04-09 16:36:35<br>2020-04-09 15:46:26<br>2020-04-06 18:55:58                                                                                                    | SCAN<br>TEST                                                           | Αποθήκες Λιγνός - Ανατολικό<br>Κτίριο                                                             | 91217 - Αποθήκη BE - Geofence  | 25<br>25                                                                        | Maria (8170a01065)<br>Maria (8170a01065)                                                                                                    |                              |
| Volver Galopico Teoritoniae e Hubbe 5/51/54<br>8 Auto Aviovituron Avoretaioon<br>START/TEST/FINISH # MISSED SCAN # MME #<br>CHECKPOINT SCAN # MINISED SCAN # MME #<br>CHECKPOINT SCAN # MINISED SCAN # MME #                                                                                                    | 2020-04-09 16:36:35<br>2020-04-09 15:46:26<br>2020-04-06 18:55:58<br>2020-04-06 18:55:58                                                                                             | SCAN<br>TEST                                                           | Αποδήκες Λιγνός - Ανατολικό<br>Κτίριο<br>Παρακολώ ελέγξτε την                                     | 91217 - Αποθήκη ΒΕ - Geolence  | 25<br>25                                                                        | Maria (8170a01065)<br>Maria (8170a01065)                                                                                                    | 1                            |
| Worker Alleperten Trepresence 9 Hurder: 53154           Wards Avaveluem         Avaveluem           Start2/TEST/FENISH X         MISSED SCAN X           START/TEST/FENISH X         MISSED SCAN X           CHECKPOINT SCAN X         INCIDENTS X           MANDOWN/SOS X         INCIDENTS X                                                                                                    | 2020-04-09 16.36.35<br>2020-04-09 15.46.26<br>2020-04-08 18.55.58<br>2020-04-08 18.54.59                                                                                             | SCAN<br>TEST<br>OUTMSG                                                 | Αποδήκες Λυγνός - Ανατολικό<br>Κτίριο<br>Παρακολώ ελέγξτε την<br>ανατολική είσοδο                 | 91217 - Αποθήκη BE - Geofence  | 25<br>25<br>25                                                                  | Maria (8170a01065)<br>Maria (8170a01065)<br>Maria (8170a01065)                                                                                                    | 4                            |
| Anima duberkon Florenshale 6 Huddet 33154           Ø Aurda Averklam           Starda Averklam           Starda Averklam           Indecomponi Scan x:           Indecomponi Scan x:                                                                                                    | 2020-04-09 16 36 35<br>2020-04-09 15 46 26<br>2020-04-06 18 55 58<br>2020-04-06 18 54 59<br>2020-04-06 18 40:10                                                                      | SCAN<br>TEST<br>OUTMSG<br>TEST                                         | Αποθήκες Λιγνός - Ανατολικό<br>Κτίριο<br>Παρακαλιώ ελέγξτε την<br>ανατολική είσοδο                | 91217 - Атоё́ңиң BE - Geolence | 25<br>25<br>25<br>25                                                            | Maria (8170a01065)<br>Maria (8170a01065)<br>Maria (8170a01065)<br>Maria (8170a01065)                                                                                         |                              |
| Konny Dubrico Florinovice 6 Hubbe 23 1154     Auro Hubbe 23 1154     Auro Hubbe 23 1154     Auro Hubbe 23 1154     Avoitulion     Start/FLE5/FINISH x  IMSSED SCAN x  IMME x      CHECKPOINT SCAN x  IMME x      MANDOWN/SOS x      Trunters     Tomotecia     v                                                                                                    | 2020-04-09 16 36 35<br>2020-04-09 16 46 26<br>2020-04-06 18 55 58<br>2020-04-06 18 54 59<br>2020-04-06 18 40 10<br>2020-04-06 18 39 19                                               | SCAN<br>TEST<br>OUTMSG<br>TEST<br>INCIDENT                             | Αποθήκες Αιγνός «Ανατολικό<br>Κτίριο<br>Παρακαλώ ελέγξτε την<br>ανατολική είσοδο<br>"Υποπτό δέμα  | 91217 - Amoléjan BE - Geofence | 25<br>25<br>25<br>25<br>25<br>25                                                | Maria (8170a01065)<br>Maria (8170a01065)<br>Maria (8170a01065)<br>Maria (8170a01065)<br>Maria (8170a01065)                                                                   |                              |
| Norm Japieron Frances Husses 33154<br>& Arth Averailant<br>START/EST/FINISH X)<br>MASED SCAN X<br>MAME X<br>(MME X<br>(MME X<br>(MME X<br>MANDOWN/SOS X)<br>Favores<br>Temberdia                                                                                                    | 2020-04-09 16 36 35<br>2020-04-09 16 46 26<br>2020-04-06 18 55 38<br>2020-04-06 18 54 59<br>2020-04-06 18 54 59<br>2020-04-06 18 39 19<br>2020-04-06 18 39 17                        | SCAN<br>TEST<br>OUTMSG<br>TEST<br>INCIDENT<br>TEST                     | Αποδήκες Λιγνός - Αναταλικό<br>Κτίριο<br>Παρακολώ ελιγέτε την<br>ανατολική είσοδο<br>"Υποπτό δέμα | 91217 - Апобјиц BE - Geotence  | 25<br>25<br>25<br>25<br>25<br>25<br>25<br>25                                    | Maria (8170a01065)<br>Maria (8170a01065)<br>Maria (8170a01065)<br>Maria (8170a01065)<br>Maria (8170a01065)<br>Maria (8170a01065)                                             |                              |
| Averbilder:         Averbilder:           & Junt Averbilder:         Averbilder:           & Junt Averbilder:         Averbilder:           Staff, TASSED SCAN X.         IMME X.           CHECKOPOINT SCAN X.         IMME X.           CHECKOPOINT SCAN X.         IMME X.           Texhory:         *           Texhory:         *           Texhory:         *           Yeards Emilipsion:         *                                                                                                    | 2020-04-09 16 36 35<br>2020-04-09 16 46 26<br>2020-04-08 18 55 58<br>2020-04-08 18 54 59<br>2020-04-08 18 36 19:19<br>2020-04-06 18 39:17<br>2020-04-06 18 33 12                     | SCAN<br>TEST<br>OUTMSG<br>TEST<br>INCIDENT<br>TEST<br>START            | Αποδήκες Λγγάς - Αναπολικό<br>Κίξρο<br>Παρακαλώ ελέγξτε την<br>ανατολική είσοδο<br>"Υποπτο δέμα   | 91217 - Апоё́јул ВЕ - Geotence | 25<br>25<br>25<br>25<br>25<br>25<br>25<br>25<br>25<br>25<br>25                  | Maria (8170a01065)<br>Maria (8170a01065)<br>Maria (8170a01065)<br>Maria (8170a01065)<br>Maria (8170a01065)<br>Maria (8170a01065)<br>Maria (8170a01065)                       |                              |
| Anthe Advention Flagment & Huges 23134<br>& Anthe Adventuom : Anthe Market<br>START/TEST/FINISH #) IMISED SCAN X   MME K<br>(Encoronin Scan X   IMIODENTS R]<br>MANDOWINSOS #)<br>Floring : Mangues (Market<br>Reference SimAgenese California<br>Kelsteporte SimAgenese (Market<br>Kelsteporte SimAgenese)                                                                                                    | 2000-04-09 16 36 35<br>2020-04-09 16 46 56<br>2020-04-08 18 55 58<br>2020-04-06 18 55 58<br>2020-04-06 18 40 10<br>2020-04-06 18 40 10<br>2020-04-06 18 39 12<br>2020-04-06 18 33 10 | SCAN<br>TEST<br>OUTMISG<br>TEST<br>INCIDENT<br>TEST<br>START<br>FINISH | Απαθήτες Αγγάς - Ανταλικό<br>Κάριο<br>Πορακολιώ ελληξε την<br>αναπολική είσοδο<br>"Υποπιο δέμα    | 91217 - Anobijun BE - Geotence | 25<br>25<br>25<br>25<br>25<br>25<br>25<br>25<br>25<br>25<br>25<br>25<br>25<br>2 | Maria (8170a01065)<br>Maria (8170a01065)<br>Maria (8170a01065)<br>Maria (8170a01065)<br>Maria (8170a01065)<br>Maria (8170a01065)<br>Maria (8170a01065)<br>Maria (8170a01065) |                              |

Στο πάνω μέρος της εφαρμογής βρίσκεται η βασική γραμμή εργαλείων, η οποία παρέχει τις ακόλουθες επιλογές:

- Εταιρεία: Περιλαμβάνει επιλογές σχετικές με την σας (υποκαταστήματα, χρήστες, κτλ.)
- Πελάτες: Η λίστα των πελατών σας και των τοποθεσιών τους
- 🖊 Διαδρομές: Οργάνωση των Προγραμμάτων για τις περιπολίες σας
- Αναφορές: Εξαγωγή & αποστολή διαφόρων αναφορών, με χρήση προηγμένων φίλτρων
- BI: Δημιουργία αναφορών προσαρμοσμένων στις ανάγκες σας & αυτόματη αποστολή τους σε διάφορους παραλήπτες
- 🖌 Actions Log: Αρχείο καταγραφής ενεργειών των χρηστών της web εφαρμογής

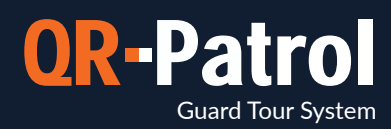

#### **Events Browser**

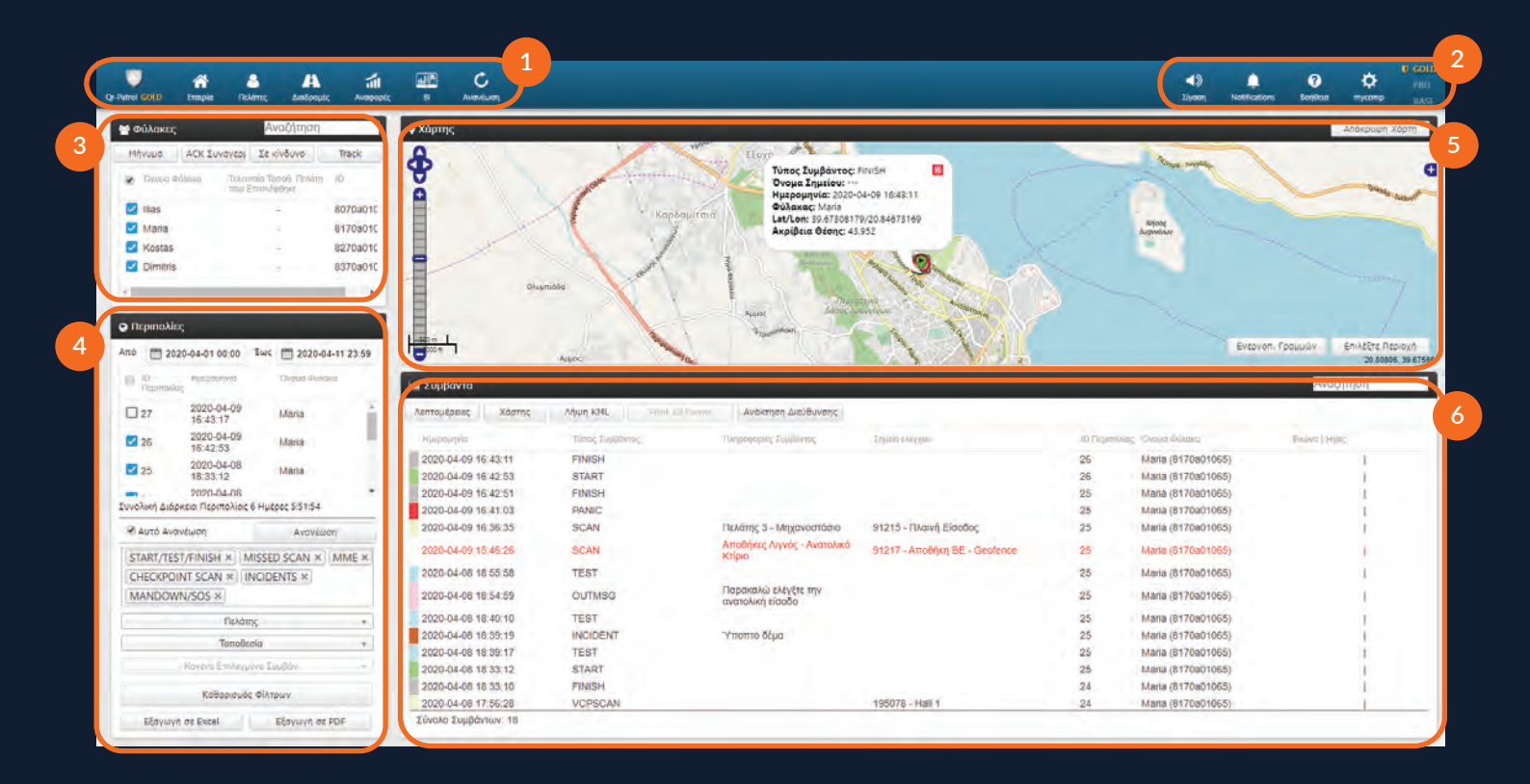

#### Βασική Γραμμή Πλοήγησης

Περιλαμβάνει όλα τα κύρια μενού του QR-Patrol, όπως Εταιρεία, Πελάτες, Διαδρομές και Αναφορές.

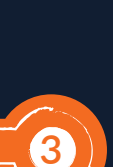

5

1

#### Ενότητα Φύλακες

Επιλέξτε τους φύλακες για τους οποίους θέλετε να ελέγξετε τις περιπολίες, ή για να λάβετε συγκεκριμένη δράση (π.χ. εύρεση τοποθεσίας φύλακα, αποστολή μηνύματος κτλ.)

#### Χάρτης

Παρακολουθήστε όλες τις κινήσεις των φυλάκων στον χάρτη ή επιλέξετε μια συγκεκριμένη περιοχή για να δείτε όλες τις κινήσεις τους στην περιοχή αυτή.

#### Βοήθεια / Ρυθμίσεις

Επιλέξτε σε ποια από τις πάνω από 20 διαθέσιμες γλώσσες θα εμφανίζεται η web εφαρμογή σας (Ελληνικά, Αγγλικά, Ισπανικά, Γερμανικά κ.α.), αλλάξτε τα στοιχεία εισόδου σας και κάντε αναβάθμιση του πλάνου σας.

2

4

6

#### Ενότητα Περιπολίες

Δείτε όλες τις περιπολίες για τους επιλεγμένους φύλακες, φιλτράροντας ανά ημερομηνία, πελάτη, τοποθεσία και εξάγετε αναφορές σε Excel και PDF.

#### Ενότητα Συμβάντων

Δείτε περισσότερες πληροφορίες για τα καταχωρημένα συμβάντα όπως την τοποθεσία τους, τις φωτογραφίες ή φωνητικά μηνύματα που μπορεί να περιέχουν καθώς και τυχόν αναφορές που κατέγραψαν οι φύλακες.

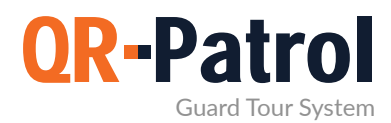

#### Πληροφορίες Εταιρείας

Για να ξεκινήστε με τον λογαριασμό σας, πατήστε το κουμπί «Εταιρεία» στην βασική γραμμή πλοήγησης – θα εμφανιστεί μια αναπτυσσόμενη λίστα με τις παρακάτω επιλογές:

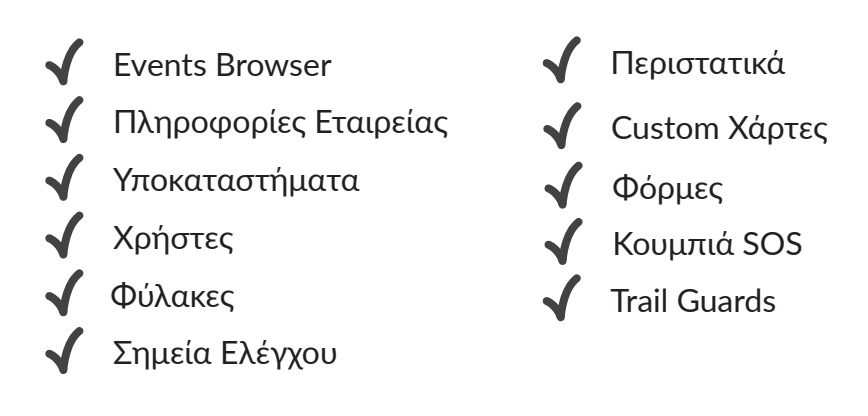

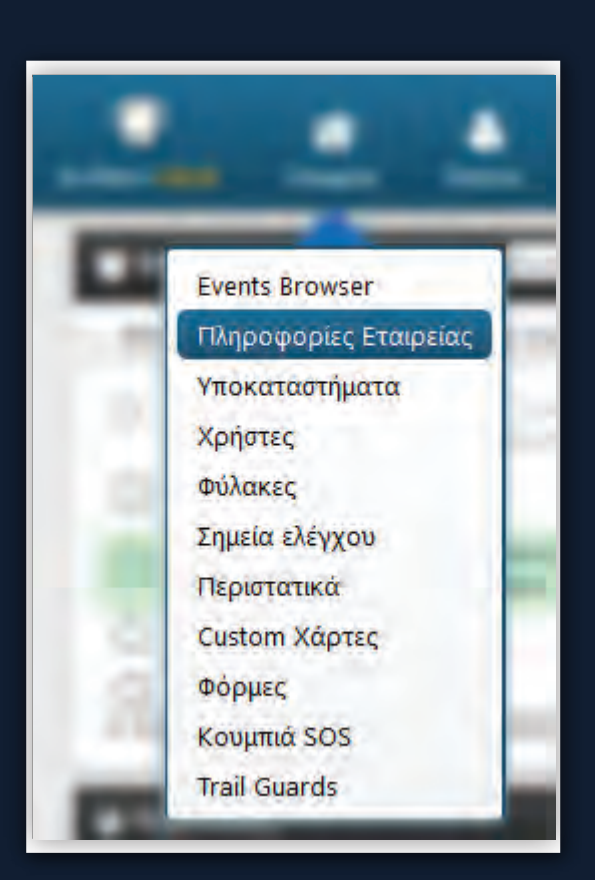

Πατώντας την επιλογή «Πληροφορίες Εταιρείας» μπορείτε να δείτε κάποιες βασικές πληροφορίες και στοιχεία που αφορούν την Εταιρεία σας. Πατήστε «Επεξεργασία» για να αλλάξετε τις βασικές πληροφορίες για την Εταιρεία σας.

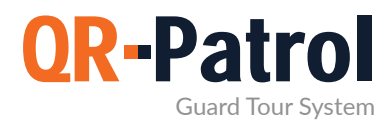

#### Υποκαταστήματα

Για να ελέγξετε τα υποκαταστήματα της Εταιρείας σας πατήστε το «Εταιρεία», πάνω αριστερά στην οθόνη, και επιλέξτε το «Υποκαταστήματα».

Θα εμφανιστεί η ακόλουθη σελίδα:

| C Προσθήκη υποκαταστήματος Επεξεργασία Αφαίρεση Αναζήτηση |           |         |         |                |         |  |  |
|-----------------------------------------------------------|-----------|---------|---------|----------------|---------|--|--|
| νομα                                                      | Περιγραφή | Χρήστες | Πελάτες | Σημεία ελέγχου | Φύλακες |  |  |
| ποκατάστημα Αθήνας                                        | 5         | 3       | 3       | 68             | 4       |  |  |
| ′ποκατάστημα<br>)εσσαλονίκης                              |           | 4       | 2       | 3              | C       |  |  |

Ο πίνακας που εμφανίζεται αποτελείται από μία γαλάζια γραμμή εργαλείων (Προσθήκη Υποκαταστήματος, Επεξεργασία, Αφαίρεση και Αναζήτηση) και μια λίστα με τα υποκαταστήματα της Εταιρείας σας.

#### Προσθήκη Υποκαταστήματος

Πατώντας το «Προσθήκη Υποκαταστήματος» θα εμφανιστεί μια νέα σελίδα (βλ. δεξιά).

Συμπληρώστε τα στοιχεία για το νέο Υποκατάστημα και πατήστε το κουμπί «Επιβεβαίωση». Αφού ολοκληρώσετε την προσθήκη, το νέο Υποκατάστημα θα εμφανίζεται στην λίστα «Υποκαταστήματα».

| ονομα      |            |                   |
|------------|------------|-------------------|
|            |            |                   |
| Ιεριγραφή  |            |                   |
| ηλέφωνο    | Τηλέφωνο 2 |                   |
| ιεύθυνση   |            |                   |
| μεύθυνση 2 |            |                   |
| ιόλη       | Χώρα       | Greece +          |
| ĸ          | Πολιτεία   | Επιλέξτε από λί 🔹 |

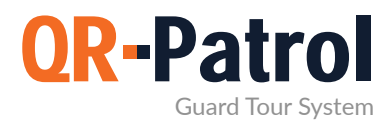

#### Υποκαταστήματα

#### Επεξεργασία Υποκαταστήματος

Για να επεξεργαστείτε τα στοιχεία ενός υποκαταστήματος, επιλέξτε το από τη λίστα «Υποκαταστήματα» και πατήστε το κουμπί «Επεξεργασία». Θα εμφανιστεί μια νέα σελίδα, που περιλαμβάνει 5 πίνακες:

- Πληροφορίες: γενικές πληροφορίες για το Υποκατάστημα
- Χρήστες: λίστα με τους Χρήστες που ανήκουν σε αυτό το Υποκατάστημα
- Πελάτες: λίστα με τους Πελάτες που ανήκουν σε αυτό το υποκατάστημα
- Σημεία Ελέγχου: λίστα με τα σημεία ελέγχου που ανήκουν στο Υποκατάστημα
- Φύλακες: λίστα με τους Φύλακες που ανήκουν στο Υποκατάστημα

Μπορείτε να επεξεργαστείτε τα στοιχεία στο πίνακα «Πληροφορίες», καθώς επίσης να διαχειριστείτε τις λίστες που σχετίζονται με τους Χρήστες/Πελάτες/ Σημεία Ελέγχου/Φύλακες.

| Ιληροφορίες           |                       |                |                       | Πελάτες        |                        |                 |                  | 08             |
|-----------------------|-----------------------|----------------|-----------------------|----------------|------------------------|-----------------|------------------|----------------|
| ομονομ                | Υποκατάστημα Αθήνας   |                |                       | Ovana          |                        | Wasia sarjam    |                  |                |
| Περιγραφή             |                       |                |                       | Αποθήκες Ληνός |                        | brantclient     |                  |                |
|                       |                       |                |                       | Πελάτης 2      |                        | petatis2        |                  |                |
| Τηλέφωνο              | 2651094333 Τηλέφωνο 2 |                |                       | Πελάτης 3      |                        |                 |                  |                |
| Διεύθυνση             | Εθνικής Αντίστασης 79 |                |                       |                |                        |                 |                  |                |
| Διεύθυνση 2           |                       |                |                       |                |                        |                 |                  |                |
| πόλη                  | Χώρα                  | Greece         | ×                     | Σημεία ελέγχου |                        |                 |                  | O <sup>o</sup> |
| тк                    | 123456 RoArteio       | Emilder and hi |                       | ID Znucho      | Ovgua Zausiau          | TRADing         | ταγρθεσία        |                |
|                       |                       |                |                       | 91214          | Bathroom               | Πελάτης 2       | Κεντρικό Κτίριο  |                |
| ζρήστες               |                       |                | <b>n</b> <sup>9</sup> | 91215          | Πλαινή Είσοδος         | Πελάτης 3       | Μηχανοστάσιο     |                |
| Theology by public    | Distant submits       |                | 40                    | 91216          | Cashiers Room          | Αποθήκες Λιγνός | Ανατολικό Κτίριο |                |
| Admin LAdministratort | A Sugarunitur Armo    |                |                       | 91217          | Anothing BE - Geolence | Αποθήκες Λιγνός | Ανατολικό Κτίριο |                |
| General Manager       | mycomp                |                |                       | 91218          | Warehouse - Room BA    | Αποθήκες Λυγνός | Ανατόλικό Κτίριο |                |
| Operations Manager    |                       |                |                       | Φύλακες        |                        |                 |                  | 0              |
|                       |                       |                |                       | Ονομα Φύλοκα   |                        | (D CONDAC       |                  |                |
|                       |                       |                |                       | llias          |                        | 8070a01068      |                  |                |
|                       |                       |                |                       | Maria          |                        | 8170a01065      |                  |                |
|                       |                       |                |                       | Kostas         |                        | 8270a01061      |                  |                |
|                       |                       |                |                       | Dimitris       |                        | 8370a01064      |                  |                |
|                       |                       |                |                       |                |                        |                 |                  |                |

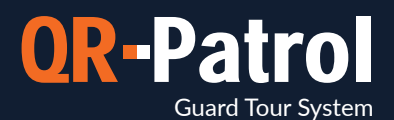

Για παράδειγμα: Πατήστε το εικονίδιο γραναζιού πάνω δεξιά από τον πίνακα «Πελάτες». Θα εμφανιστεί μια νέα σελίδα (βλ. κάτω) που θα περιέχει:

- Μια λίστα με Πελάτες που ανήκουν σε αυτό το Υποκατάστημα (πάνω μέρος του πίνακα)
- 🗹 Μια λίστα με διαθέσιμους Πελάτες (κάτω μέρος του πίνακα)

Αναθέστε έναν Πελάτη στο υποκατάστημά σας τσεκάροντας το αντίστοιχο πλαίσιο ελέγχου. Σημείωση: Το γκρι βέλος που δείχνει προς τα επάνω πρέπει πλέον να έχει γίνει πράσινο. Πατώντας το πράσινο βέλος, ο Πελάτης εμφανίζεται στην λίστα των Πελατών που ανήκουν στο Υποκατάστημα. Με τον ίδιο τρόπο μπορείτε να αφαιρέσετε Πελάτες από την λίστα με τους Πελάτες που ανήκουν στο Υποκατάστημα πατώντας το μπλε βέλος.

| νατεθειμένοι Πελάτες       |              |                          |
|----------------------------|--------------|--------------------------|
| ο τονού                    | Όνομα χρήστη | Email                    |
|                            |              |                          |
| 🔲 Αποθήκες Λιγνός          | brantclient  | mroussou@terracom.gr     |
| 🔲 Πελάτης 2                | pelatis2     | kpaliospyros@terracom.gr |
| 🔲 Πελάτης 3                |              | kpaliospyros@terracom.gr |
| <ul> <li>ελάτες</li> </ul> |              |                          |
| ονούα                      | Όνομα χρήστη | Υποκατάστημα             |
|                            |              | ¥                        |
| 🔽 Εστιατόρια Τάγκας        |              | Υποκατάστημα Θεσσαλονίκη |
|                            |              |                          |

Με τον ίδιο τρόπο μπορείτε να διαχειριστείτε την λίστα με τους Χρήστες/Σημεία

Οι Πελάτες μπορούν να συνδεθούν με τα δικά τους στοιχεία εισόδου και να παρακολουθήσουν τις ενέργειες των φυλάκων που έχουν γίνει (μόνο) στις δικές τους τοποθεσίες.

\*\* ΣΗΜΕΙΩΣΗ

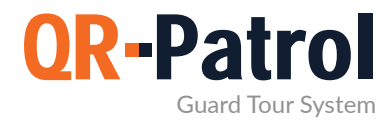

#### Αφαίρεση Υποκαταστημάτων

Για να αφαιρέσετε ένα υποκατάστημα πρέπει πρώτα να επιλέξτε ένα από την λίστα με τα υποκαταστήματα της Εταιρείας σας.

Αφού επιλέξετε ένα από την λίστα, μπορείτε να πατήσετε «Αφαίρεση» - θα εμφανιστεί ένα αναδυόμενο παράθυρο το οποίο θα σας παραπέμπει στη μεταφορά όλων των σχετικών οντοτήτων (χρήστες, πελάτες κτλ.) του συγκεκριμένου υποκαταστήματος σε κάποιο άλλο. Πατώντας στο κουμπί «Επιβεβαίωση», αυτό θα διαγραφεί από την λίστα «Υποκαταστήματα»

Είστε σίγουρος πως θέλετε να διαγράψετε αυτό το Υποκατάστημα;

Προσοχή: Πριν διαγράψετε κάποιο Υποκατάστημα, όλες οι οντότητες που σχετίζονται με αυτό θα πρέπει να μεταφερθούν σε κάποιο άλλο. Επίσης, θα διαγραφούν όλα τα προγράμματα που σχετίζονται με αυτό.

Υποκατάστημα Αθήνας (Βασικό Υποκατάστημα)

Ακύρωση

Μεταφορά οντοτήτων και επιβεβαίωση

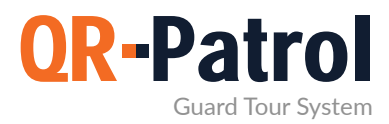

#### Χρήστες

Οι Χρήστες της Εταιρείας είναι οι άνθρωποι που λαμβάνουν ειδοποιήσεις SOS και Αναφορές Προγραμμάτων μέσω e-mail από το σύστημα. Μπορείτε να προβείτε στο πίνακα Χρηστών, πατώντας επάνω αριστερά στο πλήκτρο «Εταιρεία» και επιλέγοντας «Χρήστες».

#### Συνδεθείτε στην web εφαρμογή του QR-Patrol

followmystaff.com

| 嶜 Χρ       | ήστες         |                |          |                     |
|------------|---------------|----------------|----------|---------------------|
| C          | Προσθήκη      | Επεξεργασία    | Αφαίρεση | Έλεγχος Λογαριασμού |
| Όνομα      |               |                |          | Όνομα χρήστη        |
| Admin      | [Administrat  | MySecurityComp |          |                     |
| Manag      | ger 1 (μόνο γ | readonlycenter |          |                     |
| <u>coo</u> |               |                |          |                     |
| Επόπι      | της           | mycomp         |          |                     |
| Υπεύθ      | ουνος ασφαλ   | είας           |          |                     |
|            |               |                |          |                     |

Στην επόμενη σελίδα μπορείτε να δείτε την λίστα των χρηστών και όλα τα διαθέσιμα στοιχεία τους. Μπορείτε να προσθέσετε νέους χρήστες, να τους επεξεργαστείτε ή να αφαιρέσετε τους υπάρχοντες. Για γρήγορη αναζήτηση, μπορείτε να χρησιμοποιήσετε το αντίστοιχο πεδίο αναζήτησης χρηστών επάνω δεξιά.

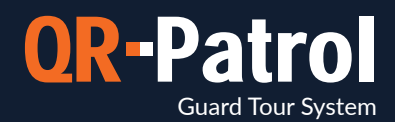

#### Προσθήκη νέου Χρήστη

Πατώντας «Προσθήκη» θα εμφανιστεί μια νέα σελίδα με τα ακόλουθα:

- Πληροφορίες: Γενικές Πληροφορίες χρήστη
  - 🚺 Σύνδεση: Διαχείριση Εισόδου για αυτό τον χρήστη
- Ρυθμίσεις: Εξατομίκευση των ρυθμίσεων για αυτό τον χρήστη
- Υποκαταστήματα: Λίστα με διαθέσιμα/αντιστοιχισμένα Υποκαταστήματα για αυτό τον χρήστη

| Ενεργοπ. Σύνδ,            | D |            |                     | εισόδου – θα έχου<br>στα υποκαταστήμα<br>ανήκουν                     | ν πρόσβαση μόνο<br>ατα στα οποία |
|---------------------------|---|------------|---------------------|----------------------------------------------------------------------|----------------------------------|
| Κωδικός<br>Αλλαγή Κωδικού |   |            |                     | συνδεθούν με τα δ                                                    | οικά τους στοιχεία               |
| Όνομα χρήστη              |   |            |                     | Σημείωση: Οι Χοή                                                     | στες μπορούν να                  |
| Σύνδεση                   |   |            |                     |                                                                      |                                  |
| Λήψή Email Ειδοποιήσεων   |   |            |                     | <ul> <li>Υποκατάστημα Αθήνας</li> <li>Υποκατάστημα Θεσσαλ</li> </ul> | ονίκης                           |
| Email                     |   |            |                     |                                                                      |                                  |
| тк                        |   | Πολιτεία   | Επιλέξτε απά λί 👘 🔹 | Υποκατάστημα                                                         | Περιγραφή                        |
| Διεύθυνση<br>Πόλη         |   | Χώρα       | Greece +            | Υποκαταστήματα                                                       |                                  |
| Τηλέφωνο                  |   | Τηλέφωνο 2 |                     | Μορφή Ημερομηνίας                                                    | Έτος-Μήνας-Ημέρα                 |
| Επίθετο                   |   |            |                     | Γλώσσα                                                               | Ελληνικά (για Security X         |
| Ονομα                     |   |            |                     | Ρόλος                                                                | Πλήρης Πρόσβαση                  |
| Πληροφορίες               |   |            |                     | Ρυθμίσεις                                                            |                                  |

#### Επεξεργασία Χρήστη

Για την επεξεργασία ενός Χρήστη επιλέξτε έναν από την λίστα των χρηστών της Εταιρείας σας. Πατώντας το κουμπί «Επεξεργασία», θα εμφανιστεί μια νέα σελίδα.

Τώρα μπορείτε να επεξεργαστείτε όλα τα πεδία που εμφανίζονται. Επιβεβαιώνοντας τις αλλαγές, αυτές θα εμφανιστούν στη λίστα των Χρηστών.

#### Αφαίρεση Χρήστη

Για την αφαίρεση ενός Χρήστη επιλέξτε έναν από την λίστα των χρηστών σας.

Αφού επιλέξετε από την λίστα, μπορείτε να πατήσετε το κουμπί «Αφαίρεση» και θα εμφανιστεί ένα αναδυόμενο παράθυρο διαλόγου. Πατώντας το πλήκτρο «Επιβεβαίωση», ο χρήστης θα αφαιρεθεί από τη λίστα Χρηστών.

13

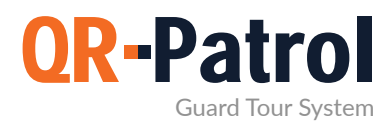

#### Φύλακες

Οι φύλακες είναι εκείνοι που αναλαμβάνουν τις φυλάξεις και τις περιπολίες. Πατώντας το πλήκτρο «Εταιρεία» στην επάνω αριστερή μεριά της οθόνης και επιλέγοντας «Φύλακες» θα μεταφερθείτε στη σελίδα των φυλάκων.

| C Enzizervania Ežervuryh oz Excel |            |              |                     |               |      |              |              |                                   |                                  | Αναζήτηση          |                     |
|-----------------------------------|------------|--------------|---------------------|---------------|------|--------------|--------------|-----------------------------------|----------------------------------|--------------------|---------------------|
| icture                            | ID Φύλακα  | Όνομα Φύλακα | Υποκατάστημα        | Τηλέφωνο      | Pin  | Qr-Patrol    | PTT          | Τελευταίο<br>Γεωγραφικό<br>Πλάτος | Τελευταίο<br>Γεωγραφικό<br>Μήκος | Τελευταία Ακρίβεια | Τελευταία Επαφή     |
| *                                 | 8070a01068 | Ilias        | Υποκατάστημα Αθήνας |               | **** | $\checkmark$ | $\checkmark$ | 39.62718                          | 20.88276                         | 25.6               | 2020-01-23 12:39:18 |
| 1                                 | 8170a01065 | Maria        | Υποκατάστημα Αθήνας | +306978001058 |      | 1            | $\checkmark$ | 39.67308                          | 20.84673                         | 34.304             | 2020-04-09 16:41:03 |
| 1                                 | 8270a01061 | Kostas       | Υποκατάστημα Αθήνας |               |      | ~            | $\checkmark$ | 39.62723                          | 20.88274                         | 21.998             | 2020-02-27 14:45:58 |
|                                   | 8370a01064 | Dimitris     | Υποκατάστημα Αθήνας |               |      | ~            |              | 25.2213                           | 55.28627                         | 17.9               | 2020-01-22 05:13:09 |

Εδώ μπορείτε να δείτε όλους τους φύλακες που ανήκουν στην Εταιρεία σας και τα βασικά στοιχεία τους. Στο κάτω μέρος της σελίδας μπορείτε επίσης να πληροφορηθείτε για τα στοιχεία του λογαριασμού σας και για τις ενεργές άδειες του προγράμματος QR-Patrol. Επίσης μπορείτε να βρείτε πληροφορίες για τις άδειες PTT. (Για περισσότερες πληροφορίες για την εφαρμογή push to talk over IP πατήστε εδώ).

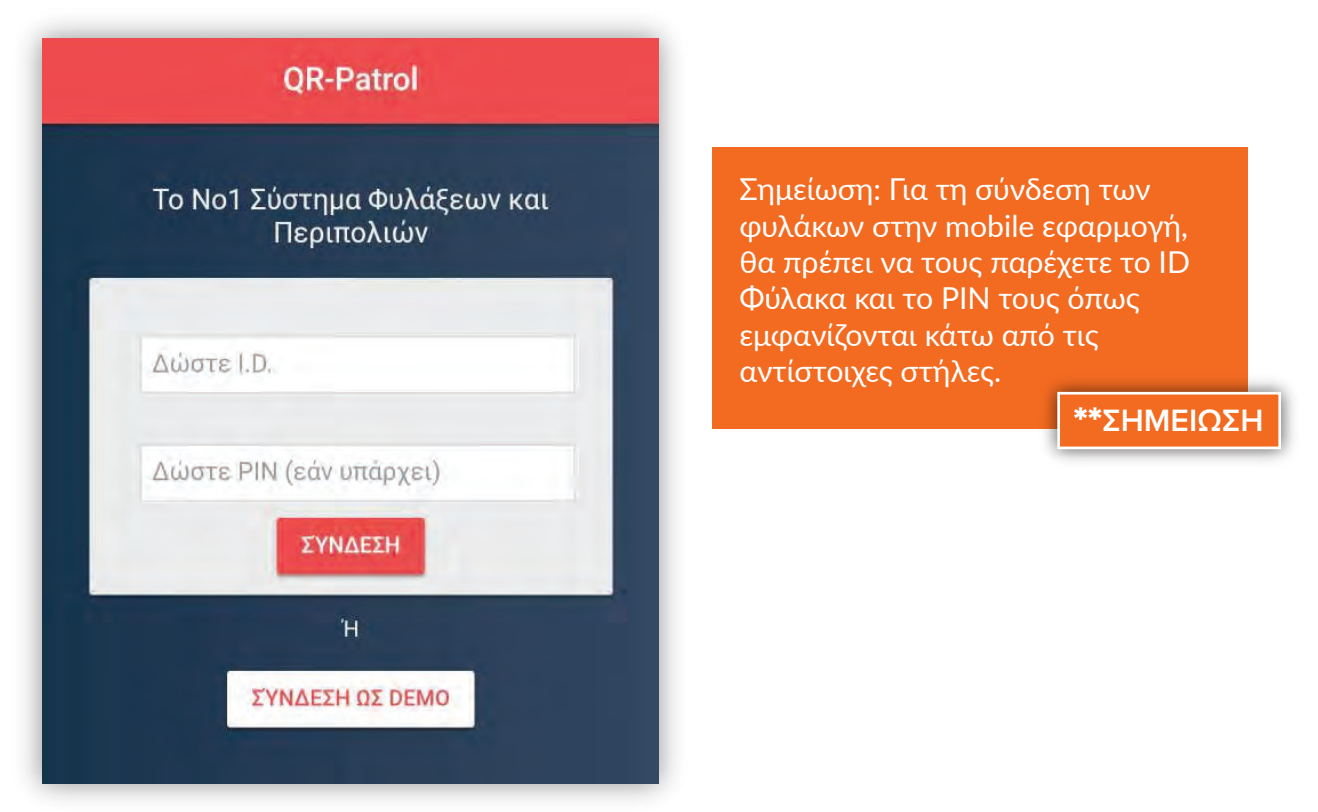

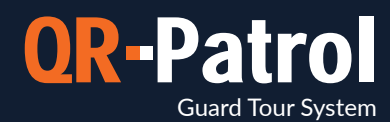

#### Επεξεργασία Φύλακα

Για την επεξεργασία ενός φύλακα πρέπει να επιλέξετε ένα από την λίστα που θα εμφανιστεί. Πατήστε το «Επεξεργασία» και θα εμφανιστεί μια νέα σελίδα.

Τώρα μπορείτε να επεξεργαστείτε:

- Τις Πληροφορίες του φύλακα
- 🗸 Το Υποκατάστημα στο οποίο ανήκει
- Τις Ρυθμίσεις της mobile εφαρμογής του

Επιβεβαιώνοντας τις αλλαγές, αυτές θα εμφανιστούν στη λίστα των Φυλάκων.

| λιμοφοριες             |                    |      | Φωτογραφία φύλακα                 | _                            |
|------------------------|--------------------|------|-----------------------------------|------------------------------|
| Πλήρες όνομα           | Guard Maria        |      |                                   |                              |
| ID                     | 9e50e000d7         |      |                                   |                              |
| PIN                    |                    |      | <ul> <li>Διαγραφή</li> </ul>      | <ul> <li>Εισαγωγή</li> </ul> |
| Customer Code          |                    |      | Υποκατάστημα                      |                              |
| Τηλ. Φύλακα            |                    |      | Υποκατάστημα                      | Αθήνας 🔻                     |
| Άδειες Χρήσης          | Qr-Patrol          | Ptt  |                                   |                              |
| Ρυθμίσεις Εφαρμογής    | Κινητού            |      | Ρυθμίσεις Έκτακτης Ανά            | γκης                         |
| Τοποθεσία              |                    |      | Τηλέφωνο 1                        | +306978001058                |
| Ακρίβεια (m)           | 10                 | •    | Τηλέφωνο 2                        |                              |
| Watch Timeout          | 30 Δευτερόλεπτα    | *    | Τηλέφωνο 3                        |                              |
| Διάστημα ελέγχου       | 1 Λεπτό            | *    | Χάρτης                            |                              |
| Παρακολούθηση Τοπα     | θεσίας             |      | Ενεργοπ.                          |                              |
| Ενεργοπ.               | -                  |      | ManDown                           | (Δοκιμαστικό                 |
| Διάστημα ελέγχου       | 30 Δευτερόλεπτα    | •    | Ενεργοπ.                          |                              |
| Threshold              | 40 Μέτρα           | *    | Ρυθμίσεις Beacon                  |                              |
| Unsent Events Notifier | -                  |      | Τρόπος σκαναρ. Beacon             | Αυτόματα 🔻                   |
| Ενεργοπ.               | $\checkmark$       |      | Αυτόματη Λειτ. ανα                | 1 Λεπτό 🔻                    |
| Διάστημα ελέγχου       | 5 Λεπτά            | v    | Δόνηση στο συμβάν                 |                              |
| Κουμπιά SOS            |                    |      | Ήχος στο συμβάν                   |                              |
| Ειδοποίηση διαχωρισμο  | ú 🗆                |      | Indoor Location                   |                              |
| Εμφάνιση λίστας Πελα   | ιτών (New Mobile # | App) | Σκαναρισμα Virtual Σημε           | iou (New Mobile App          |
| Ενεργοπ.               |                    |      | Τρόπος σκαναρ. Virtual<br>Σημείου | Απενεργοπ. 🔻                 |
|                        |                    |      | Αυτόματη Λειτ. ανα                | 5 Λεπτά 🔻                    |
|                        |                    |      | Outdated Threshold                | 10 Λεπτά 🔻                   |

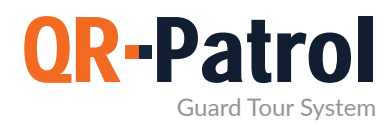

#### Σημεία Ελέγχου

To QR-Patrol υποστηρίζει 4 διαφορετικά σημεία ελέγχου: QR-Codes, NFC tags, Beacons και Virtual (σημεία ελέγχου με βάση την τοποθεσία). Τα σημεία ελέγχου τοποθετούνται φυσικά (ή εικονικά στην περίπτωση των Virtual) σε συγκεκριμένες τοποθεσίες (κτίρια/περιουσιακά στοιχεία κτλ.) με σκοπό την έξυπνη διαχείριση των περιπολιών και φυλάξεων.

Πατώντας το «Εταιρεία» στο επάνω αριστερό μέρος της οθόνης και στην συνέχεια το «Σημεία Ελέγχου» θα βρείτε τον πίνακα «Σημεία Ελέγχου».

#### Σημεία Ελέγχου

| 🔡 Σημ  | ιεία ελέγχου    |                      |                     |                     |                |          |   |
|--------|-----------------|----------------------|---------------------|---------------------|----------------|----------|---|
| C      | Προβ. QR-Code   | Προσθήκη QR-Κωδικού  | Προσθήκη Beacons    | Προσθήκη VR σημείοι | υ Επεξεργασία  | Αφαίρεση | E |
| ID     | Κωδικός Σημείου |                      | Τύπος Πελάτης - Τοτ | ποθεσία             | Υποκατάστημα   |          |   |
|        |                 |                      | ~                   |                     |                |          |   |
| 188463 | fdfd555d-d4b69  | 999-11ea999-a5df6-9  | qrcode Πελάτης 3: Ι | Μηχανοστάσιο        | /ποκατάστημα Α | θήνας    |   |
| 188464 | fdfd8307-a1849  | 999-11ea999-a5df6-9  | qrcode Πελάτης 3:   | Μηχανοστάσιο        | (ποκατάστημα Α | θήνας    |   |
| 188465 | fdfda6cb-c9d99  | 999-11ea9999-a5df6-9 | qrcode Πελάτης 2:   | Αποθήκη 1           | (ποκατάστημα Α | θήνας    |   |
| 188466 | fdfdd1d3-03b99  | 999-11ea999-a5df6-9  | qrcode Αποθήκες /   | Λιγνός: Ανατολικό   | (ποκατάστημα Α | θήνας    |   |
| 188467 | fdfdf92a-8f8299 | 99-11ea999-a5df6-9(  | qrcode Αποθήκες /   | Λιγνός: Δυτικό      | /ποκατάστημα Α | θήνας    |   |

Πατώντας το Σημεία Ελέγχου εμφανίζεται η παραπάνω οθόνη. Εδώ μπορείτε να δείτε κάποιες πληροφορίες των σημείων ελέγχου, όπως τον πελάτη στον οποίο ανήκουν, το υποκατάστημα με το οποίο σχετίζονται και το όνομα τους, καθώς και σημειώσεις που αφορούν το συγκεκριμένο σημείο ελέγχου, οι οποίες θα εμφανιστούν στην mobile εφαρμογή όταν ο φύλακας τα σκαναρει.

Η αναγραφή «Κλειδωμένο» σημαίνει ότι το σημείο ελέγχου δεν μπορεί να αντιστοιχηθεί σε άλλη τοποθεσία μέσω της mobile εφαρμογής QR-Patrol και πρέπει να «ξεκλειδωθεί» προκειμένου να ολοκληρωθεί η αντιστοίχιση.

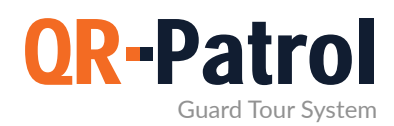

#### Προβολή QR-Κωδικού

Πατώντας το «Προβολή QR-Κωδικού» θα εμφανιστεί ένα αναδυόμενο παράθυρο διαλόγου. Εκεί μπορείτε να δείτε το QR-code και σας σας πληροφορίες σχετικά με αυτό.

Μπορείτε σας να σκαναρετε το QR-code με την mobile εφαρμογή, να το αποθηκεύσετε στον υπολογιστή σας ή να το εκτυπώσετε. QR-Code I2825258e-b811001-44db234-81c44-61888124-652-fb4238ad ID-3451 ID-3451 ID-3455 ID-34555 ID-34555 ID-34555 ID-34555 ID-34555 ID-34555 ID-34

Μην εκτυπώνετε συχνά, σκεφτείτε το περιβάλλον!

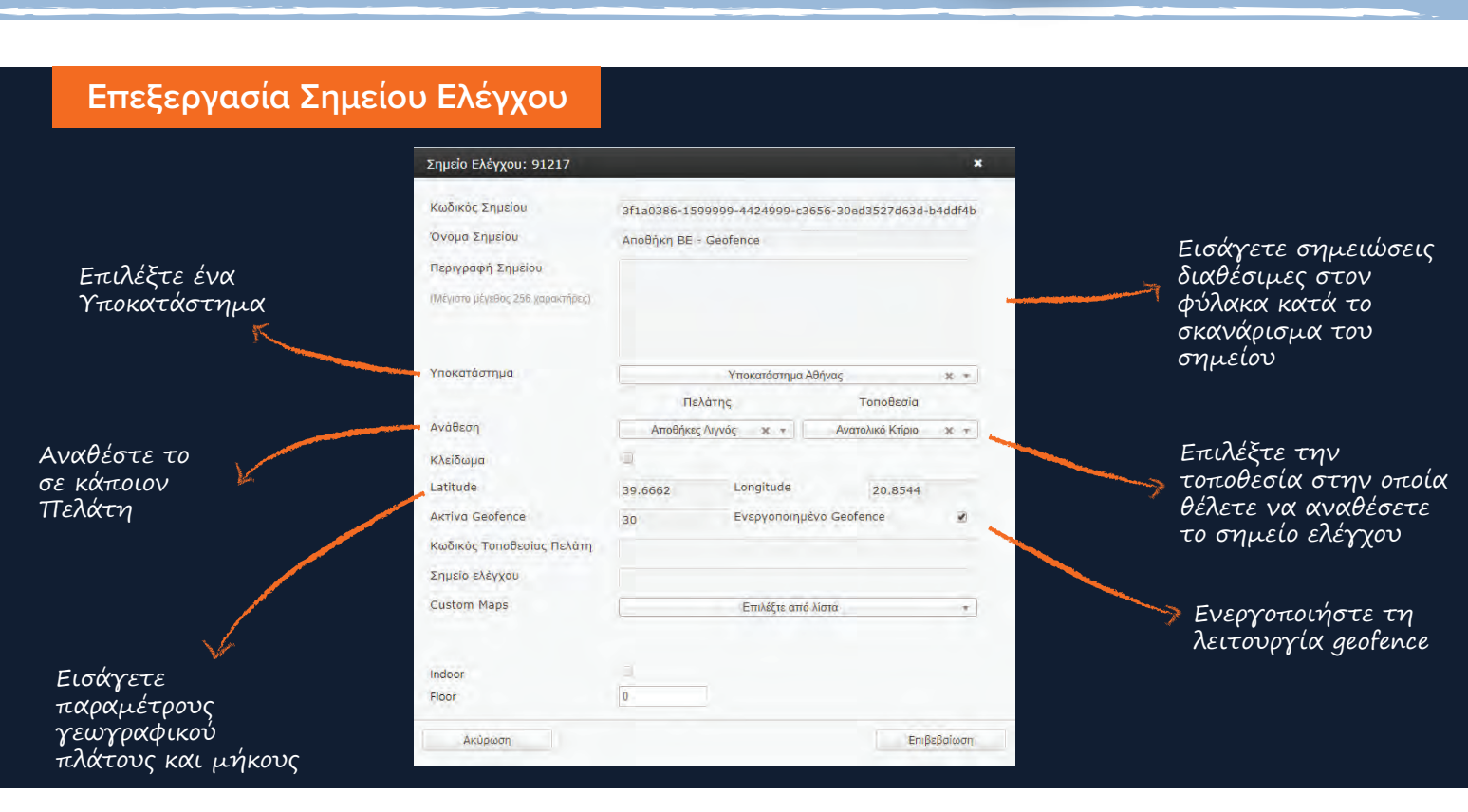

#### Αφαιρέστε ένα Σημείο Ελέγχου

Για να αφαιρέσετε ένα σημείο ελέγχου, επιλέξτε το από τη λίστα και πατήστε «Αφαίρεση».

Σε περίπτωση που το σημείο ανήκει σε κάποια προγραμματισμένη διαδρομή, θα πρέπει πρώτα να το αφαιρέσετε από εκεί προτού το διαγράψετε τελείως από τον λογαριασμό σας.

| Είστε σίγουρος πως θέλετε να διαγράψετε<br>αυτό το Σημείο Ελέγχου; |             |  |  |  |  |
|--------------------------------------------------------------------|-------------|--|--|--|--|
| lding 2                                                            | Υποκατά     |  |  |  |  |
| ling                                                               | Υποκατάι    |  |  |  |  |
| Ακύρωση                                                            | Επιβεβοίωση |  |  |  |  |
|                                                                    |             |  |  |  |  |

17

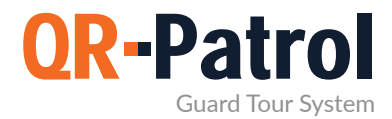

#### Περιστατικά

Τα Περιστατικά είναι συνήθως συμβάντα υψηλής προτεραιότητας που είναι σημαντικό να αναφερθούν σε πραγματικό χρόνο. Πατώντας το πλήκτρο «Εταιρεία», επάνω αριστερά, και επιλέγοντας «Περιστατικά» έχετε πρόσβαση στον πίνακα περιστατικών της Εταιρείας σας.

#### Πίνακας Περιστατικών

Ανάλογα με τις ανάγκες της Εταιρείας και των περιουσιακών στοιχείων που πρέπει να διαχειριστείτε, μπορείτε να προσθέσετε νέα περιστατικά, να τα επεξεργαστείτε ή να αφαιρέσετε τα ήδη υπάρχοντα.

| -Patrol GOLD Εταιρεία Πελά          | άτες Διαδρομές    | <b>ίι</b><br>Αναφορές | BI | Actions Log    | <b>C</b><br>Ανανέωση | O GOL<br>PRO<br>BASI |
|-------------------------------------|-------------------|-----------------------|----|----------------|----------------------|----------------------|
| Α Περιστατικά                       |                   |                       | -  |                |                      |                      |
| C Προσθήκη Περιστατικού             | Επεξεργασία Αφαιρ | εση                   |    | ortogiáthra    |                      |                      |
|                                     | 002               |                       | -  | Vuoló          |                      |                      |
| Πυρκαγία                            | 002               |                       |    | τψηλη<br>Υψολό |                      |                      |
| Παραβίαση Εισόδου                   | 003               |                       |    | Μεσαία         |                      |                      |
| Ύποπτο δέμα                         | 004               |                       |    | Μεσαία         |                      |                      |
| Ανοιχτό παράθυρο                    | 007               | 007 Megala            |    |                |                      |                      |
| Διαρροή νερού                       | 001               |                       | 3  | Χαμηλή         |                      |                      |
| Άλλο συμβάν (περιγραφή μέσω<br>MME) | 008               |                       | 3  | Χαμηλή         |                      |                      |

Ο παραπάνω πίνακας αποτελείται από μια γραμμή εργαλείων με διαθέσιμες ενέργειες και μια λίστα με τα περιστατικά της Εταιρείας σας. Αυτή η λίστα αποστέλλεται σε κάθε συσκευή συνδεδεμένη με ένα ID φύλακα (Guard ID) που σχετίζεται με την Εταιρεία σας.

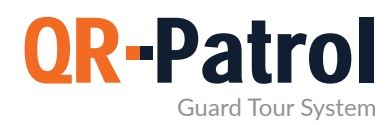

#### Προσθήκη Περιστατικού

Πατώντας το «Προσθήκη Περιστατικού» θα εμφανιστεί ένα αναδυόμενο παράθυρο διαλόγου.

Θα πρέπει να συμπληρώσετε τα παρακάτω:

- Ένα μοναδικό όνομα για το νέο περιστατικό
- Ένα μοναδικό κωδικό για το νέο περιστατικό
- Την προτεραιότητά του

Αφού συμπληρώσετε τα πεδία πατήστε επιβεβαίωση - το νέο περιστατικό θα εμφανιστεί στην λίστα «Περιστατικά».

#### Επεξεργασία Περιστατικού

| Περιστατικό                 | Πυρκαγιά        |          |           |
|-----------------------------|-----------------|----------|-----------|
| Κωδ <mark>ικός</mark>       | 012             |          |           |
| Προτ <mark>εραιότητα</mark> | <b>○ Χαμηλή</b> | Ο Μεσαία |           |
| Ακύρωση                     |                 | En       | ιβεβαίωση |
|                             |                 |          |           |

#### Διαγραφή Περιστατικού

Για να διαγράψετε ένα περιστατικό πρέπει να επιλέξετε ένα από την λίστα περιστατικών της Εταιρείας σας.

Αφού κάνατε την επιλογή από την λίστα, μπορείτε να πατήσετε το «Αφαίρεση» και θα εμφανιστεί ένα αναδυόμενο παράθυρο διαλόγου. Πατώντας στο κουμπί «Επιβεβαίωση» το περιστατικό δεν θα εμφανίζεται πλέον στην λίστα «Περιστατικών».

| Περιστατικό   |          |        |           |
|---------------|----------|--------|-----------|
| Κωδικός       |          |        |           |
| Προτεραιότητα | 🔾 Χαμηλή | Μεσαία | Ο Υψηλή   |
| Ακύρωση       |          | En     | ιβεβαίωση |
|               |          |        |           |

Για να επεξεργαστείτε ένα περιστατικό πρέπει πρώτα να επιλέξετε ένα από την λίστα περιστατικών της Εταιρείας σας. Αφού κάνατε την επιλογή σας από την λίστα, μπορείτε να πατήσετε το «Επεξεργασία» και ένα αναδυόμενο παράθυρο διαλόγου θα εμφανιστεί.

Επιπλέον μπορείτε να επεξεργαστείτε τα εξής:

- Το όνομα ενός υπάρχοντος περιστατικού
- Τον κωδικό ενός υπάρχοντος περιστατικού
- Την προτεραιότητά του

| Είστε σίγουρος πως θε<br>αυτό το Περιστατικό; | έλετε να διαγράψετε |
|-----------------------------------------------|---------------------|
| Ακύρωση                                       | Επιβεβαίωση         |

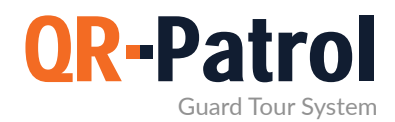

#### Custom Χάρτες

Χρησιμοποιώντας τη λειτουργία «Custom Χάρτες» μπορείτε να εμφανίσετε τα συμβάντα των φυλάκων σας πάνω στους δικούς σας χάρτες/κατόψεις, ώστε να πετύχετε μια πιο προσωποποιημένη προβολή.

Περισσότερες πληροφορίες

Φόρμες

Έχετε τη δυνατότητα δημιουργίας Φορμών ερωτήσεων-απαντήσεων οι οποίες βοηθούν τους υπεύθυνους Διαχείρισης Περιπολιών να στέλνουν οδηγίες και να κάνουν ερωτήσεις στους φύλακες ή ακόμη να τους αφήσουν να συμπληρώσουν οποιαδήποτε πληροφορία θεωρούν σημαντική.

Περισσότερες πληροφορίες

Κουμπιά SOS

Εκτός από το κουμπί SOS που βρίσκεται στην mobile εφαρμογή, μπορείτε να ορίσετε εξωτερικά κουμπιά SOS για τους φύλακές σας. Τα εξωτερικά κουμπιά πανικού είναι χρήσιμα όταν δεν υπάρχει χρόνος χρήσης της mobile εφαρμογής σε περίπτωση κινδύνου.

Περισσότερες πληροφορίες

#### **Trail Guards**

Δείτε όλη τη διαδρομή που ακολούθησε ένας φύλακας σχεδιασμένη στον χάρτη, ακόμα και εάν δεν έχει αποστείλει συμβάντα

Περισσότερες πληροφορίες

20

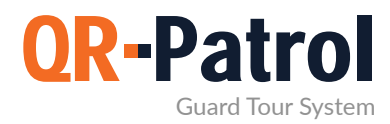

#### Πελάτες

Οι πελάτες είναι οι οντότητες στις οποίες μπορείτε να αναθέσετε τοποθεσίες και σημεία ελέγχου. Πατώντας στο «Πελάτες» στην γραμμή πλοήγησης θα βρείτε τον πίνακα Πελατών.

Κάντε εγγραφή σε ένα μηνιαίο πρόγραμμα QR-Patrol.

Διαθέσιμα Προγράμματα

|                        |                   | πεγχος πογαριασμου        |                     | Αναζητη      | ση                                  |
|------------------------|-------------------|---------------------------|---------------------|--------------|-------------------------------------|
| νομα Εταιρίας          | Ονομα             | Υποκατάστημα              | Διεύθυνση           | Τηλέφωνο     | Αναφορά<br>περιστατικών με<br>Email |
| Αποθήκες Λιγνός        | Αποθήκες Λιγνός   | Υποκατάστημα Αθήνας       | Γιαννούλη 2, Greece | +234 1234567 |                                     |
| Ξστιατόρια Τάγκας      | Εστιατόρια Τάγκας | Υποκατάστημα Θεσσαλονίκης | Greece              |              | $\checkmark$                        |
| <mark>]ελάτης 1</mark> | Πελάτης 1         | Υποκατάστημα Θεσσαλονίκης | Θεσσαλονίκη, Greece |              |                                     |
| <mark>]ελάτης 2</mark> | Πελάτης 2         | Υποκατάστημα Αθήνας       | Greece              |              |                                     |
| Τελάτης 3              | Πελάτης 3         | Υποκατάστημα Αθήνας       | Αθήνα, Greece       |              |                                     |

Στην επόμενη σελίδα, μπορείτε να δείτε τη λίστα με όλους τους διαθέσιμους πελάτες και τις πληροφορίες τους. Σας δίνεται επίσης η δυνατότητα να προσθέσετε νέους πελάτες, να επεξεργαστείτε, να αφαιρέσετε ή να αναζητήσετε υπάρχοντες πελάτες.

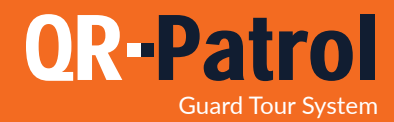

#### Προσθήκη Πελάτη

Πατώντας το κουμπί «Προσθήκη» θα μεταφερθείτε σε μια νέα σελίδα όπου μπορείτε να προσθέσετε στοιχεία όπως:

- Πληροφορίες (όνομα, τηλέφωνο, διεύθυνση, Τ.Κ., χώρα, γλώσσα, κτλ.)

- Το e-mail όπου θα αποστέλλονται οι αναφορές περιστατικών

- Στοιχεία εισόδου για την πρόσβαση στο QR-Patrol και την παρακολούθηση συμβάντων που έχουν καταχωρηθεί από τις τοποθεσίες τους

- Διαχείριση των τοποθεσιών (Προσθήκη, Επεξεργασία, Διαγραφή τοποθεσιών και διαχείριση Σημείων Ελέγχου)

| Προσθήκη πελάτη                  | Συμπληρώστε<br>τα βασικά στοιγεία |          |                     |                                              |
|----------------------------------|-----------------------------------|----------|---------------------|----------------------------------------------|
| Πληροφορίες                      | - /                               |          |                     | Υποκατάστημα                                 |
| Όνομα Εταιρίας                   |                                   |          |                     | Επιλέξτε από λίστα                           |
| Όνομα                            |                                   |          |                     |                                              |
| Επίθετο                          |                                   |          |                     |                                              |
| Τηλέφωνο                         | Τηλέφ                             | ωνο 2    |                     | Πατήστε εδώ για να<br>επιλέξετε Υποκατάστημα |
| Διεύθυνση                        |                                   |          |                     |                                              |
| Πόλη                             |                                   | Γλώσσα   | English (for Sec +  |                                              |
| ТК                               |                                   | Χώρα     | Greece 🔻            |                                              |
| Email                            |                                   | Πολιτεία | Επιλέξτε από λί 👘 🍷 |                                              |
| Αναφορά περιστατικών με<br>Email |                                   |          |                     |                                              |
| Επιπλέον Παραλήπτες              | Χωρίστε τις τιμές με κόμμα ( ,    | )        |                     | Same and the second a mail                   |
| ARC Client ID                    |                                   |          |                     | για να λαμβάνετε                             |
| Στοιχεία Σύνδεσης                |                                   |          |                     | αναφορές περιστατικών                        |
| Ενεργοπ. Σύνδ.                   | <b>—</b>                          |          |                     |                                              |
| Όνομα<br>χρήστη                  |                                   |          | 4                   | Επιτρέψτε πρόσβαση στους                     |
| Κωδικός                          |                                   |          |                     | πελάτες σας μέσω                             |
| Επιβεβαίωση κωδικού              |                                   |          |                     | της web εφαρμογής                            |
| Πίσω Προσθήκη                    |                                   |          |                     |                                              |

Πατώντας το κουμπί «Επιβεβαίωση», ο νέος Πελάτης θα εμφανιστεί στην λίστα «Πελάτες». Επιλέξτε τον νέο πελάτη και στην συνέχεια πατήστε «Επεξεργασία» ή κάντε διπλό κλικ στον πελάτη σας για να εμφανιστεί η σελίδα με τις πληροφορίες του.

Πατώντας το «Προσθήκη», κάτω από την καρτέλα «Τοποθεσίες», μπορείτε πλέον να προσθέσετε την πρώτη σας τοποθεσία για τον επιλεγμένο πελάτη.

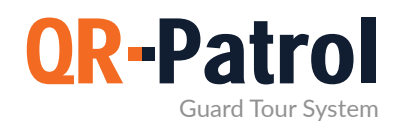

#### Προσθήκη Τοποθεσίας Πελατών

Στην ενότητα «Τοποθεσίες» μπορείτε:

- Να προσθέσετε μια τοποθεσία πελάτη
  - Να επεξεργαστείτε μια τοποθεσία πελάτη
  - Να διαχειριστείτε τα σημεία ελέγχου του
  - Να αφαιρέσετε μια τοποθεσία πελάτη
  - Να εξάγετε τις τοποθεσίες πελάτη σε excel

Πατήστε το κουμπί «Προσθήκη». Θα εμφανιστεί ένα αναδυόμενο παράθυρο στο οποίο μπορείτε να προσθέσετε όλες τις βασικές πληροφορίες για την καινούρια τοποθεσία.

| Προσθήκη τοποθεσίαα | ; πελάτη | ×                  |
|---------------------|----------|--------------------|
| Όνομα               |          |                    |
| Διεύθυνση           |          |                    |
| Πόλη                | Χώρα     | Greece +           |
| тк                  | Πολιτεία | Επιλέξτε από λί. 👘 |
| Κωδικός             |          |                    |
| Περιγραφή           |          |                    |
|                     |          |                    |
|                     |          |                    |
|                     |          |                    |
| Ακύρωση             |          | Προσθήκη           |

Αφού προσθέσετε μια τοποθεσία πελάτη, αυτή θα εμφανιστεί στην αντίστοιχη λίστα. Τώρα μπορείτε να επιλέξετε μια τοποθεσία και να την επεξεργαστείτε, να την αφαιρέσετε από την λίστα ή να διαχειριστείτε τα σημεία ελέγχου τα οποία σχετίζονται με τη συγκεκριμένη τοποθεσία.

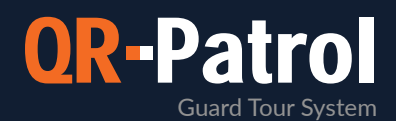

#### Διαχείριση Σημείων Ελέγχου

Επιλέγοντας την τοποθεσία που σας ενδιαφέρει και πατώντας «Διαχείριση Σημείων Ελέγχου», μπορείτε να διαχειριστείτε τα σημεία ελέγχου της τοποθεσίας που επιλέγετε. Θα εμφανιστεί ένα νέο παράθυρο που αποτελείται από δύο ξεχωριστά τμήματα:

γ νατεθειμένα σημεία ελέγχου, τα οποία έχουν ήδη ανατεθεί σε μια τοποθεσία.

Ιαθέσιμα σημεία ελέγχου, δηλαδή όλα τα σημεία ελέγχου που είναι διαθέσιμα για να ανατεθούν στην συγκεκριμένη τοποθεσία.

| Σημεία ελά  | ημεία ελέγχου τοποθεσίας:Αποθήκη 1 |                           |                                    |             |          |  |
|-------------|------------------------------------|---------------------------|------------------------------------|-------------|----------|--|
| Ανατεθειμέν | α Σημεία Ελέγχου                   |                           |                                    |             |          |  |
| ID          | Κωδικός                            | Όνομα Σημείου             | Τύπος                              |             |          |  |
| 91223       | d32efcfd-1588999-4df1999-c         | 3d46-f32 Front Door Check | cpoint                             | qrcode      | *        |  |
| 154931      | 0000176a_04e5491a074f80            | White nfc 3               |                                    | nfc         |          |  |
| 188458      | 0000176a_0402369a8e6581            | Black Nfc Tag 2           |                                    | nfc         |          |  |
| 188462      | 6b6b6d636e2e636f6d01_000           | 00000204 White Beacon 20  | 441                                | eddystone   | - 11     |  |
| 188465      | fdfda6cb-c9d9999-11ea999-a         | i5df6-901 Πλαΐνη είσοδος  |                                    | qrcode      | <b>•</b> |  |
|             |                                    |                           |                                    | ÷           | -        |  |
| Διαθἑσιμα Σ | ημεία Ελέγχου:                     |                           | Αναζήτηση                          |             |          |  |
| ID ID       | Κωδικός                            | Όνομα Σημείου             | Ανατεθειμένες Τοποθεσίες<br>Πελάτη | Τύπος       |          |  |
| 91214       | 69119620-1a4f999-43b6999           | Bathroom                  | Πελάτης 2 - Κεντρικό Κτίρ          | io qrcode   | *        |  |
| 91215       | 5c5f7cd5-1370999-433b999           | Πλαινή Είσοδος            | Πελάτης 3 - Μηχανοστάσ             | io qrcode   |          |  |
| 91216       | 543071a1-8150999-4c4499            | Cashiers Room             | Αποθήκες Λιγνός - Ανατολ           | liki qrcode |          |  |
| 91217       | 3f1a0386-1599999-4424999           | Αποθήκη BE - Geofence     | Αποθήκες Λιγνός - Ανατολ           | Aike groode |          |  |
| 91218       | 4436f13a-0897999-4083999           | Warehouse - Room BA       | Αποθήκες Λιγνός - Ανατολ           | liki qrcode | -        |  |
| Ακύρωση     |                                    |                           |                                    | Επιβεβ      | αίωση    |  |

Κάντε ανάθεση του σημείου ελέγχου απλώς επιλέγοντάς το από τη λίστα με τα διαθέσιμα σημεία ελέγχου και πατώντας στο πράσινο πλέον κουμπί με το σύμβολο «+». Με τον ίδιο τρόπο μπορείτε να αφαιρέσετε ένα σημείο ελέγχου από την λίστα, επιλέγοντάς το από τη λίστα με τα ανατεθειμένα σημεία ελέγχου και μετά πατώντας το κουμπί με το σύμβολο «-».

Σε κάθε περίπτωση, πρέπει να πατήσετε το κουμπί «Επιβεβαίωση» για να επιβεβαιωθεί η ενέργεια ή το «Ακύρωση» εάν δεν επιθυμείτε να αλλάξετε τα ανατεθειμένα σημεία ελέγχου.

Μπορείτε να αναζητήσετε ένα συγκεκριμένο σημείο ελέγχου στο πλαίσιο «Αναζήτηση».

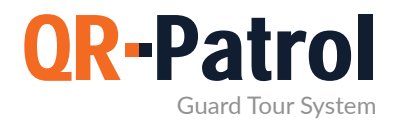

#### Επεξεργασία Τοποθεσίας Πελάτη

Για να επεξεργαστείτε μια τοποθεσία πελάτη, πρέπει πρώτα να την επιλέξετε από τις τοποθεσίες πελάτη

Πατήστε το «Επεξεργασία» και θα εμφανιστεί ένα αναδυόμενο παράθυρο όμοιο με εκείνο της «Προσθήκης».

Εδώ μπορείτε να επεξεργαστείτε όλες τις βασικές πληροφορίες της τοποθεσίας, όπως Όνομα, Τηλέφωνο, Διεύθυνση κ.α..

#### Αφαίρεση Τοποθεσίας Πελάτη

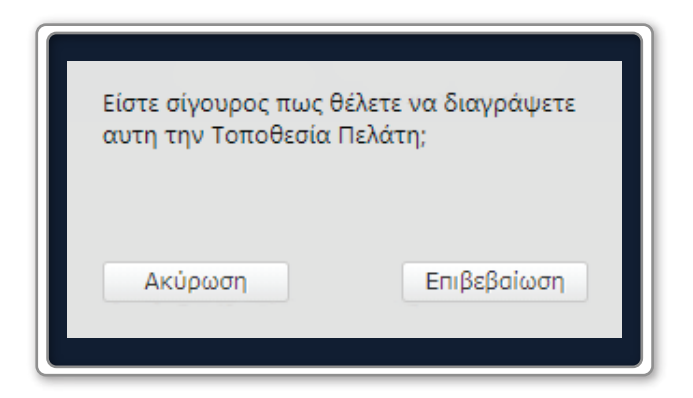

Για να αφαιρέσετε μια από τις τοποθεσίες πελάτη σας, πρέπει πρώτα να την επιλέξετε από τις τοποθεσίες πελάτη.

Αφού επιλέξετε από την λίστα, μπορείτε να πατήσετε το «Αφαίρεση» το οποίο θα εμφανίσει το αναδυόμενο παράθυρο επιβεβαίωσης. Με την επιβεβαίωση της ενέργειας, η συγκεκριμένη τοποθεσία πελάτη θα αφαιρεθεί από την λίστα τοποθεσιών πελάτη σας.

Κάντε εγγραφή σε ένα μηνιαίο πρόγραμμα QR-Patrol.

Διαθέσιμα Προγράμματα

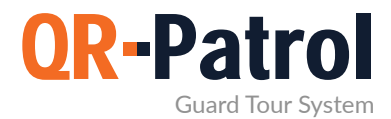

#### Διαδρομές

Οι Διαδρομές είναι οι προγραμματισμένες περιπολίες οι οποίες έχουν ανατεθεί σε κάποιον φύλακα. Μια διαδρομή συμπεριλαμβάνει συγκεκριμένα σημεία ελέγχου που πρέπει να σκαναριστούν σε ένα προκαθορισμένο χρονικό διάστημα.

Πατώντας «Διαδρομές» στην γραμμή πλοήγησης και επιλέγοντας στην συνέχεια «Προγράμματα», θα έχετε πρόσβαση στο ημερολόγιο των Προγραμμάτων.

| Προγράμματα |          |       |       |  |  |  |
|-------------|----------|-------|-------|--|--|--|
|             |          |       |       |  |  |  |
| Ημέρα       | Εβδομάδα | Μήνας | Λίστα |  |  |  |

Στο επάνω αριστερά μέρος του ημερολογίου των προγραμμάτων μπορείτε να επιλέξετε τον τρόπο εμφάνισης που προτιμάτε (ανά ημέρα/εβδομάδα/μήνα). Ο προεπιλεγμένος τρόπος εμφάνισης είναι ο μηνιαίος. Ακόμα μπορείτε να δείτε μια λίστα με τα καθήκοντα σας ανά ημέρα, πατώντας το πλήκτρο «Λίστα», ή να φιλτράρετε ανά υποκατάστημα επιλέγοντας κάποιο από την αντίστοιχη λίστα.

\*Οι πρόχειρες και οι ολοκληρωμένες διαδρομές εμφανίζονται με γκρι χρώμα , ενώ οι ενεργές/μελλοντικές διαδρομές με μπλε .

| Πέμτττη                                                       | Παρασκευή                                                       |
|---------------------------------------------------------------|-----------------------------------------------------------------|
| 21                                                            | 22                                                              |
| • 09:00 Έλεγχος Αποθήκης                                      | <ul> <li>09:00 Έλεγχος Αποθήκης</li> </ul>                      |
| <ul> <li>09:00 Πρωινή Βάρδια - Έλεγχος εργοστασίου</li> </ul> | <ul> <li>• 09:00 Πρωινή Βάρδια - Έλεγχος εργοστασίου</li> </ul> |
| • 17:00 Απογευματινή Βάρδια                                   | • 17:00 Απογευματινή Βάρδια                                     |
| • 17:01 Βραδινή Βάρδια                                        | • 17:01 Βραδινή Βάρδια                                          |
|                                                               |                                                                 |
|                                                               |                                                                 |

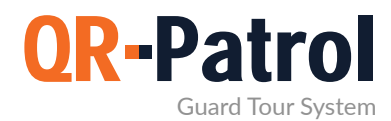

#### Προσθέστε μια Διαδρομή

Για να προσθέσετε μια διαδρομή, πατήστε το πλήκτρο «Προσθήκη» που βρίσκεται επάνω δεξιά στον πίνακα διαδρομής.

Πλέον μπορείτε να ορίσετε μια περιγραφή (ένα όνομα) για το πρόγραμμα, να αντιστοιχίσετε έναν ή περισσότερούς φύλακες, και να ορίσετε τα σημεία ελέγχου και τα χρονικά διαστήματα μέσα στα οποία πρέπει να σαρωθούν, και άλλες επιλογές που αφορούν την περιπολία.

#### Χαλαρό πρόγραμμα

Σε ένα χαλαρό πρόγραμμα όλα τα σημεία ελέγχου πρέπει να σκαναριστούν μέσα στο ίδιο χρονικό διάστημα.

- Επιλέξτε το πλαίσιο «Χαλαρό Πρόγραμμα».
- Επιλέξτε τα σημεία ελέγχου που θέλετε να συμπεριλάβετε.
- Εάν επιθυμείτε ένα σημείο ελέγχου να σκαναριστεί πολλές φορές, κάντε διπλό κλικ στην στήλη «Επαναλήψεις» και εισάγετε τον αντίστοιχο αριθμό.
  - Τέλος, επιλέξτε το χρονικό διάστημα που θα θέλατε να κρατήσει το πρόγραμμα σας ορίζοντας την «Περίοδο Διέλευσης».

| Περιγραφή             | Καθημερινό Πρόγραμμα Πελάτη                                                       |          |                       |                            |                   |                       |  |  |  |  |
|-----------------------|-----------------------------------------------------------------------------------|----------|-----------------------|----------------------------|-------------------|-----------------------|--|--|--|--|
| Υποκατάστημα          |                                                                                   |          |                       | Υποκατάστη                 | μα Αθήνας         | Ŧ                     |  |  |  |  |
| Φύλακες               | Maria                                                                             | a - 8170 | a01065 ×              |                            |                   |                       |  |  |  |  |
|                       |                                                                                   |          |                       |                            |                   |                       |  |  |  |  |
| Περίοδος<br>Διέλευσης |                                                                                   |          |                       | 2020-04-12 11:00 -         | 2020-04-11 12:00  |                       |  |  |  |  |
| Σημεία ελέγχου        |                                                                                   | ID       | Επαναλήψεις           | Όνομα Σημείου              | Πελάτης           | Τοποθεσία             |  |  |  |  |
|                       | •                                                                                 |          |                       |                            | Ţ                 | •                     |  |  |  |  |
|                       | □       91214       1         ✓       91215       1         □       91216       1 |          | Bathroom              | Πελάτης 2                  | Κεντρικό Κτίριο   |                       |  |  |  |  |
|                       |                                                                                   |          | 1                     | Πλαινή Είσοδος             | Πελάτης 3         | Μηχανοστάσιο          |  |  |  |  |
|                       |                                                                                   |          | 1                     | Cashiers Room              | Αποθήκες Λιγνός   | Ανατολικό Κτίριο      |  |  |  |  |
| 91217 1               |                                                                                   | 1        | Αποθήκη BE - Geofence | Αποθήκες Λιγνός            | Ανατολικό Κτίριο  |                       |  |  |  |  |
|                       | ~                                                                                 | 91218    | 1                     | Warehouse - Room BA        | Αποθήκες Λιγνός   | Ανατολικό Κτίριο      |  |  |  |  |
|                       |                                                                                   | 91219    | 1                     | Truck Inspections, Parking | ι Αποθήκες Λιγνός | Ανατολικό Κτίριο      |  |  |  |  |
|                       | •                                                                                 |          |                       |                            |                   | •                     |  |  |  |  |
| Επιλογές              | 🗷 Χαλά                                                                            | αρό Πρόγ | үраµµа                | 🕑 Eva                      | рүоп.             | 🗷 Ειδοποίηση με Email |  |  |  |  |
| Επανάληψη             |                                                                                   |          |                       |                            |                   | 🖓 Απενεργοπ.          |  |  |  |  |
| Αποθήκευση            |                                                                                   | Ακύρω    | ση                    |                            |                   | Διαγραφή              |  |  |  |  |

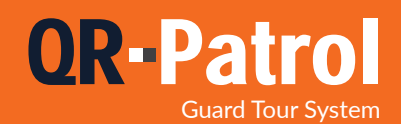

#### Πρόγραμμα ακρίβειας

Σε ένα πρόγραμμα ακρίβειας, κάθε σημείο ελέγχου έχει ένα συγκεκριμένο χρονικό διάστημα εντός του οποίου θα πρέπει να σκαναριστεί.

- 🗸 Επιλέξτε το Σημείο Ελέγχου που θέλετε να προσθέσετε, τικάροντας το αντίστοιχο πλαίσιο ελέγχου.
- Επιλέξτε το χρονικό διάστημα σκαναρίσματος που θέλετε για το σημείο ελέγχου.
- Αν επιθυμείτε να προσθέσετε το ίδιο σημείο ελέγχου πολλές φορές μπορείτε να το κάνετε επιλέγοντας το και πατώντας το κουμπί «Αντιγραφή».
  - Επαναλάβετε την διαδικασία αυτή ώσπου να προσθέσετε τον επιθυμητό αριθμό σημείων.

| Περιγραφή             | Καθημερι                    | νό Πρ | όγραμμα Πελάτη             |                      |                 |                       |       |
|-----------------------|-----------------------------|-------|----------------------------|----------------------|-----------------|-----------------------|-------|
| Υποκατάστημα          |                             |       |                            | Υποκατάστημα Αθήνας  |                 |                       | *     |
| Φύλακες               | Ilias - 8                   | 070a( | 01068 × Dimitris - 8370    | a01064 ×             |                 |                       |       |
| Περίοδος<br>Διέλευσης |                             |       | 2020-04-                   | 11 11:00 - 🛗 2020-04 | -11 12:20       |                       |       |
| Σημεία ελέγχου        | ID ID                       |       | Όνομα Σημείου              | Ημερομηνία Διέλευσης | Περιθώριο       | Πελάτης               | Т     |
| Αντιγραφή             | •                           |       |                            |                      |                 |                       | •     |
|                       | 91                          | 214   | Bathroom                   | 2020-04-11 11:10     | 50              | Πελάτης 2             |       |
|                       | 91                          | 215   | Πλαινή Είσοδος             |                      |                 | Πελάτης 3             |       |
|                       | 91 🔽                        | 216   | Cashiers Room              | 2020-04-11 11:00     | 80              | Αποθήκες Λιγνός       |       |
|                       | 91                          | 217   | Αποθήκη BE - Geofence      |                      | Αποθήκες Λιγνός |                       |       |
|                       | 91                          | 218   | Warehouse - Room BA        |                      |                 | Αποθήκες Λιγνός       |       |
|                       | 91                          | 219   | Truck Inspections, Parking | I                    |                 | Αποθήκες Λιγνός       | -     |
|                       | 4                           |       |                            |                      |                 |                       | •     |
| Επιλογές              | Επιλογές 🔲 Χαλαρό Πρόγραμμα |       | ранна                      | 🗹 Ενεργοπ.           |                 | 🗹 Ειδοποίηση με Email |       |
| Επανάληψη             |                             |       |                            |                      |                 | Aneva                 | руоп. |
| Δποθήκειματι          |                             | เป็ญญ | m                          |                      |                 | Διαγοαφι              |       |

Μπορείτε να χρησιμοποιήσετε τα προγράμματα ακριβείας σε περίπτωση που θέλετε τα σημεία ελέγχου να σκαναριστούν με συγκεκριμένη σειρά προτεραιότητας.

\*\*ΣΗΜΕΙΩΣΗ

| Περιγραφή               | Καθημερινό Πρόγραμμα Πελάτη                                                             |                                                                         | Συμπληρώστε τις υπόλοιπες<br>πληροφορίες ώστε να                                                                                                    |  |  |  |  |
|-------------------------|-----------------------------------------------------------------------------------------|-------------------------------------------------------------------------|----------------------------------------------------------------------------------------------------|--|--|--|--|
| Υποκατάστημα            | Υποκατάστημα Αθήνας                                                                     | •                                                                       | ολοκληρωσετε τη                                                                                                    |  |  |  |  |
| Φύλακες                 | [Ilias - 8070a01068 ×] Dimitris - 8370a01064 ×]                                         |                                                                         |                                                                                                    |  |  |  |  |
| Περίοδος<br>Διέλευσης   | 2020-04-11 11:00 - 2020-04-11 12:20                                                     | Επ                                                                      | ιλέξτε το για να λαμβάνετε                                                                                                    |  |  |  |  |
| Σημεία ελέγχου          | ID Όνομα Σημείου Ημερομηνία Διέλευσης Περιθώρια                                         | Πελάτης Τι <b>ε</b>                                                     | ε-mail για προβληματικές<br>περιπολίες                                                                                                    |  |  |  |  |
| Arnabadul               | ▼                                                                                       |                                                                         |                                                                                                    |  |  |  |  |
|                         | 91215 Πλαινή Είσοδος                                                                    | Πελάτης 3                                                               | Επιλεζτε ποσες φορες                                                                                                    |  |  |  |  |
|                         | ✓ 91216 Cashiers Room 2020-04-11 11:00 80                                               | Αποθήκες Λιγνός                                                         | το πρόγραμμα και πότε θέλετε                                                                                                    |  |  |  |  |
|                         | 91217 Αποθήκη BE - Geofence                                                             | Αποθήκες Λιγνός                                                         | να σταματήσουν αυτές                                                                                                    |  |  |  |  |
|                         | 91218 Warehouse - Room BA                                                               | Αποθήκες Λιγνός                                                         | οι επαναλήψεις                                                                                                    |  |  |  |  |
|                         | 91219 Truck Inspections, Parking                                                        | Αποθήκες Λιγνός                                                         |                                                                                                    |  |  |  |  |
|                         |                                                                                         | Εχανάληψη                                                               | Everyon,                                                                                                    |  |  |  |  |
| Επιλογές                | 🔲 Χαλαρό Πρόγραμμα 🕑 Ενεργοπ.                                                           | 🗹 Ειδοποίηση με Email                                                   | <ul> <li>Καθημερινά</li> <li>Κάθε 1 Ημέρα(ες)</li> <li>Σιδομαδιαίο</li> <li>Κάθε 1 Ημέρα(ες)</li> <li>Καθμερομηνία</li> </ul>                              |  |  |  |  |
| Επαναληψη<br>Αποθήκευση | Ακύρωση                                                                                 | Διαγραφή                                                                | Μηνιαίο         Κάθε Καθημερινή         Οποκλημιστης           Ετήσιο         Κάθε Καθημερινή         Μετά Ι           Επήσιο         Τέλος έως 2020-05-11 |  |  |  |  |
| Τέλα<br>το<br>«Απ       | ος πατήστε Για να αποθηκεύο<br>πλήκτρο πλαίσιο «Ενεργο<br>οθήκευση» Προσοχή: αφού ενεργ | sete το πρόγραμμα σαι<br>ποίηση», ενώ για να τ<br>οποιηθεί ένα πρόγραμι | ς ως πρόχειρο μην επιλέξετε το<br>το ενεργοποιήσετε επιλέξτε το.<br>ια δεν μπορούν να γίνουν αλλαγές!                                                      |  |  |  |  |
| 28                      | www.qrpatrol.com                                                                        |                                                                         |                                                                                                    |  |  |  |  |

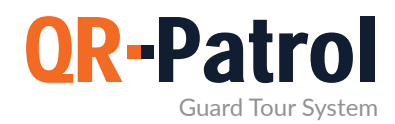

#### Επεξεργασία Προγράμματος

Για να επεξεργαστείτε ένα πρόγραμμα, επιλέξτε το και πατήστε το κουμπί «Επεξεργασία», που βρίσκεται στην επάνω δεξιά μεριά του ημερολογίου.

| Αντιγραφή | Επεξεργασία | Προσθήκη |
|-----------|-------------|----------|
|-----------|-------------|----------|

Σε μη-ενεργοποιημένα/πρόχειρα προγράμματα μπορείτε να κάνετε όποια αλλαγή επιθυμείτε. Για ενεργοποιημένα προγράμματα έχετε δύο επιλογές:

| $\checkmark$ | Τέλος Προγράμματος: Αποτρέψτε το<br>πρόγραμμα από το να επαναληφθεί στο<br>μέλλον                                                     | <ul> <li>Σωρίς Ημερομηνία</li> <li>Ολοκλήρωσης</li> </ul>            |
|--------------|----------------------------------------------------------------------------------------------------|----------------------------------------------------------------------|
| $\checkmark$ | Διαγραφή: Αποτρέψτε το πρόγραμμα από το<br>να επαναληφθεί στο μέλλον και διαγράψτε<br>όλες τις σχετικές εγγραφές από το<br>ημερολόγιο | <ul> <li>Μετά 1 Επαναλήψεις</li> <li>Τέλος έως 2020-05-11</li> </ul> |

#### Συνδεθείτε στη web εφαρμογή του QR-Patrol

followmystaff.com

#### Αντιγραφή Προγράμματος

Για να αντιγράψετε ένα πρόγραμμα, επιλέξτε το και πατήστε το κουμπί «Αντιγραφή», που βρίσκεται στο επάνω δεξιό μέρος ημερολογίου. Θα εμφανιστεί ένα αναδυόμενο παράθυρο με ένα ακριβές αντίγραφο του προγράμματος που επιλέξατε. Μπορείτε τώρα να κάνετε όποια αλλαγή επιθυμείτε και να την εφαρμόσετε στο νέο πρόγραμμα

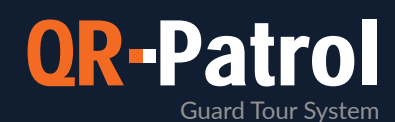

| Περιγραφή             | Καθημερινή Περιπολία                                                                 |                              |                                                                                          |
|-----------------------|--------------------------------------------------------------------------------------|------------------------------|------------------------------------------------------------------------------------------|
| Υποκατάστημα          |                                                                                      | Υποκατάστημα Αθήνας          | Ŧ                                                                                        |
| Φύλακες               | Kostas - 8270a01061 ×                                                                |                              |                                                                                          |
| Περίοδος<br>Διέλευσης | <b>11</b> 2020-04-                                                                   | 12 07:00 - 2020-04-11 09:00  |                                                                                          |
| Σημεία ελέγχου        | ID Όνομα Σημείου                                                                     | Ημερομηνία Διέλευσης Περιθώρ | ιο Πελάτης Τ                                                                             |
| Αντιγραφή             | ▼                                                                                    |                              | <b>_</b>                                                                                 |
|                       | 91214 Bathroom                                                                       |                              | Πελάτης 2                                                                                |
|                       | 91215 Πλαινή Είσοδος                                                                 |                              | Πελάτης 3                                                                                |
|                       | 91216 Cashiers Room                                                                  |                              | Αποθήκες Λιγνός                                                                          |
|                       | 91217 Αποθήκη BE - Geofence                                                          |                              | Αποθήκες Λιγνός                                                                          |
|                       | 91218 Warehouse - Room BA                                                            |                              | Αποθήκες Λιγνός                                                                          |
|                       | 91219 Truck Inspections, Parking                                                     | ]                            | Αποθήκες Λιγνός                                                                          |
|                       | 4                                                                                    |                              | ۱.                                                                                       |
| Επιλογές              | 🗹 Χαλαρό Πρόγραμμα                                                                   | 🕑 Ενεργοπ.                   | 🗹 Ειδοποίηση με Email                                                                    |
| Επανάληψη             | <ul> <li>Καθημερινά</li> <li>Εβδομαδιαίο</li> <li>Μηνιαίο</li> <li>Ετήσιο</li> </ul> | Ολα<br>Ολα<br>•              | Σωρίς Ημερομηνία<br>κλήρωσης<br>Μετά <u>1</u> Επαναλήψεις<br>Τέλος έως <u>2020-04-18</u> |
| Αποθήκευση            | Ακύρωση                                                                              |                              | Διαγραφή                                                                                 |

Προσοχή: Το κουμπί «Ενεργοποιημένο», δεν είναι ποτέ τικαρισμένο στα Αντιγραμμένα Προγράμματα, γι' αυτό παρακαλώ τικάρετέ το σε περίπτωση που θέλετε να Ενεργοποιήσετε το νέο σας Πρόγραμμα!

Η αντιγραφή είναι χρήσιμη στην περίπτωση που θέλετε να κάνετε αλλαγές σε ήδη ενεργοποιημένα προγράμματα: αντιγράψτε το πρόγραμμα που σας ενδιαφέρει, πραγματοποιήστε αλλαγές και αποθηκεύστε το (πατήστε «Ενεργοποίηση» για να ενεργοποιηθεί το πρόγραμμα). Μη ξεχάσετε να τερματίσετε το παλιό πρόγραμμα εάν δε θέλετε να εμφανίζεται πλέον στο ημερολόγιό σας.

\*\*ΣΗΜΕΙΩΣΗ

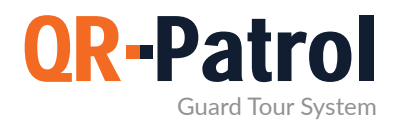

Αναφορές Προγραμμάτων

Μπορείτε να δείτε τις αναφορές των προγραμμάτων σας πατώντας στο μενού «Αναφορές» στην βασική γραμμή πλοήγησης..

| A    | Προγράμματα              |          |               |                      |                           |                                                |              |              |
|------|--------------------------|----------|---------------|----------------------|---------------------------|------------------------------------------------|--------------|--------------|
|      |                          | Апо      | 2020-05-05 00 | :00 Έως              | 2020-05-21 23:59          | Εμφάνιση μόνο<br>Προβληματικών<br>προγραμμάτων | A            | νανέωση      |
| ID   | Περιγραφή                | Ξεκινά   |               | Τελειώνει            | Δημιουργήθηκε             | Επανάληψη                                      | Χαλαρό       | Προβληματικό |
| 8494 | 4 Βραδινή Βάρδια         | 2020-05- | 21 17:01:00   | 2020-05-<br>23:59:00 | 21 2020-05-21<br>18:33:23 | Καθημερινά                                     | $\checkmark$ |              |
| 8494 | 4 Απογευματινή<br>Βάρδια | 2020-05- | 21 17:00:00   | 2020-05-<br>23:00:00 | 21 2020-05-21<br>18:32:48 | Εβδομαδιαίο                                    | $\checkmark$ | х            |

Μπορείτε να ελέγξετε όλα τα προγράμματα επιλέγοντας το χρονικό διάστημα που σας ενδιαφέρει από τα αντίστοιχα φίλτρα και πατώντας το κουμπί «Ανανέωση». Επίσης μπορείτε να βρείτε προγράμματα με μη-σκαναρισμένα σημεία ελέγχου επιλέγοντας το πλαίσιο «Εμφάνιση μόνο προβληματικών προγραμμάτων».

Επιλέξτε ένα πρόγραμμα και πατήστε το κουμπί «Λεπτομέρειες» - αυτό θα ανοίξει ένα παράθυρο το οποίο θα περιέχει λεπτομέρειες για το πρόγραμμα που επιλέξατε.

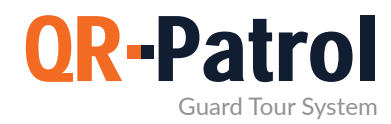

#### Αναφορές Συμβάντων Περιπολίας Πελάτη

Πρόκειται για μια αναφορά που περιέχει όλα τα συμβάντα που αφορούν κάποιον πελάτη (MME, περιστατικά, σκαναρισμα σημείων ελέγχου) σε ένα συγκεκριμένο χρονικό διάστημα.

Μπορείτε να δείτε τις αναφορές συμβάντων περιπολίας πελάτη, πατώντας στο μενού «Αναφορές» στην βασική γραμμή πλοήγησης

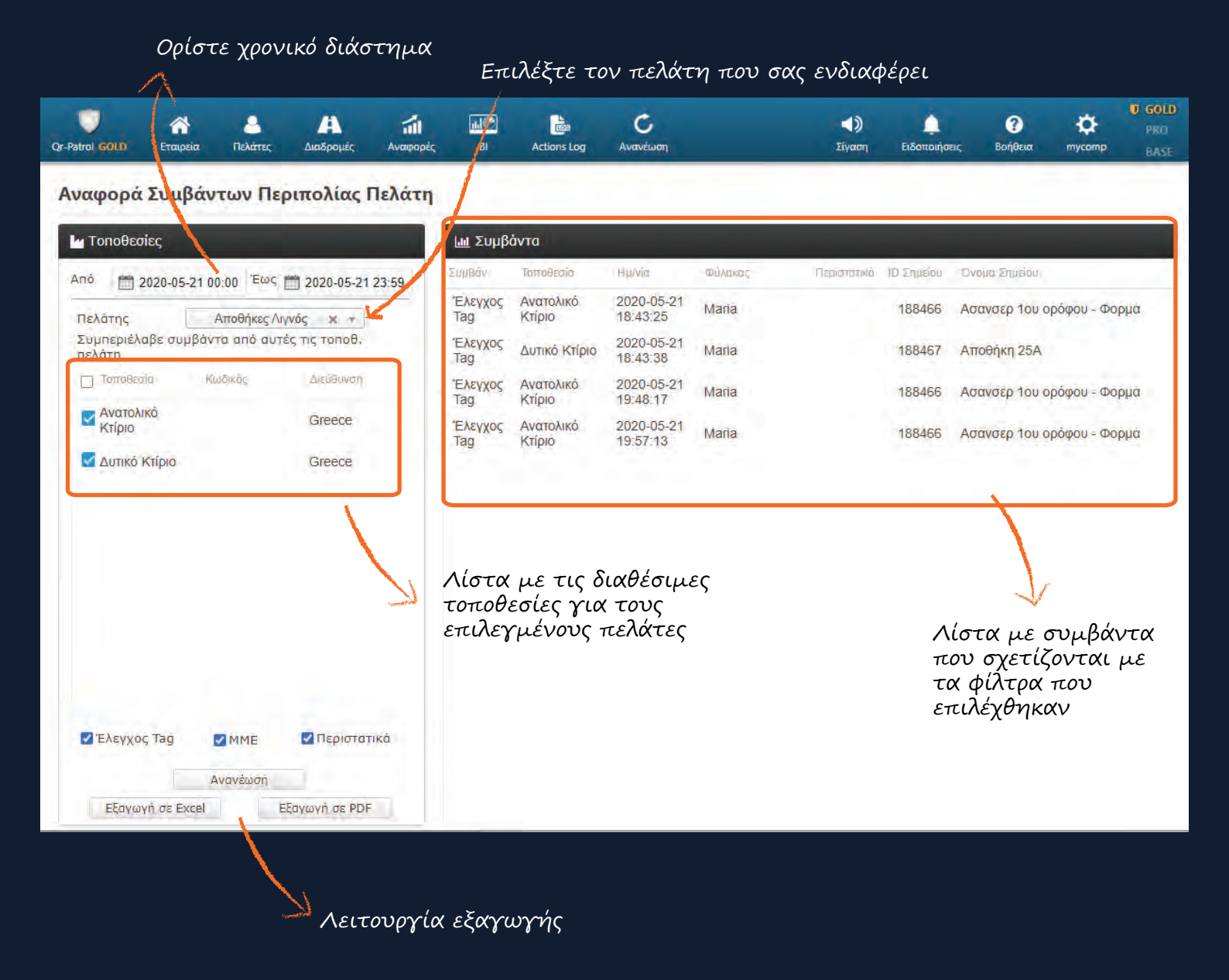

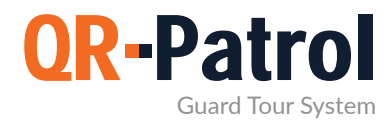

Αναφορές Περιστατικών

Η αναφορά περιστατικών περιέχει λεπτομέρειες για όλα τα περιστατικά που καταχωρήθηκαν σε ένα συγκεκριμένο χρονικό διάστημα.

Μπορείτε να δείτε τις αναφορές περιστατικών πατώντας στο μενού «Αναφορές» στην βασική γραμμή πλοήγησης

Λίστα με τα καταχωρημένα περιστατικά εντός ενός συγκεκριμένου χρονικού δια<u>στήματος</u>

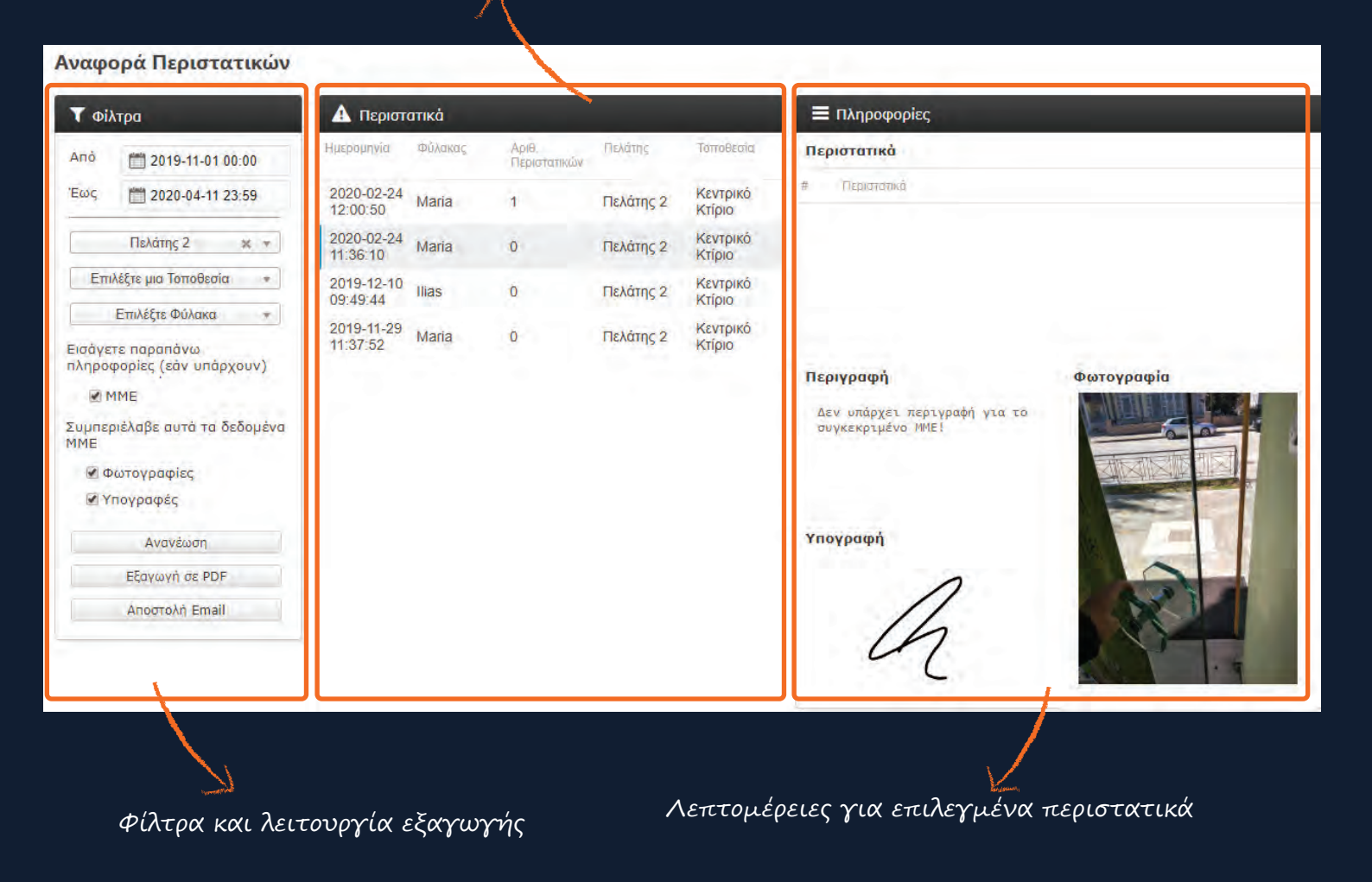

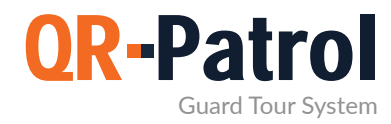

#### Αναφορά Διάρκειας Καθημερινής Περιπολίας Φύλακα

Η αναφορά διάρκειας καθημερινής περιπολίας φύλακα περιέχει πληροφορίες σχετικά με τη συνολική διάρκεια των βαρδιών ενός φύλακα σε ένα συγκεκριμένο χρονικό διάστημα.

Μπορείτε να δείτε τη συγκεκριμένη αναφορά πατώντας στο μενού «Αναφορές» στην βασική γραμμή πλοήγησης

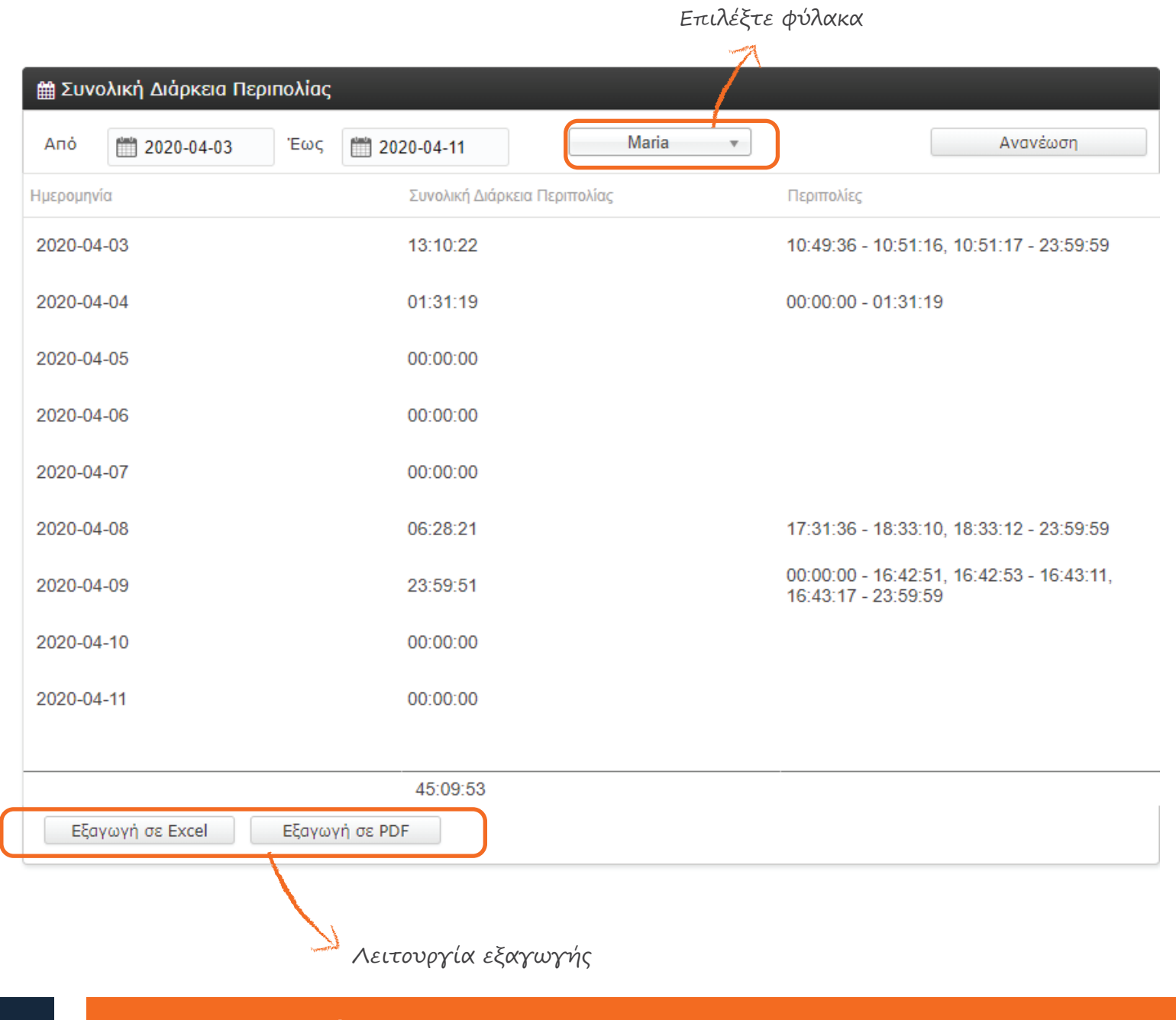

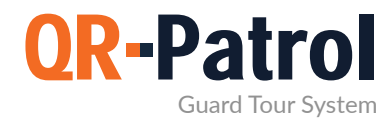

#### Business Intelligence – Εργαλείο προσωποποιημένων αναφορών

Το εργαλείο προσωποποιημένων αναφορών – «BI», σας δίνει τη δυνατότητα να δημιουργήσετε τις δικές σας αναφορές, προσαρμοσμένες στις ανάγκες της εταιρείας σας. Μπορείτε επίσης να προγραμματίσετε την αυτόματη αποστολή των αναφορών σας σε όσους παραλήπτες επιθυμείτε ή να τις εξάγετε σε μια από τις διαθέσιμες μορφές.

#### Περισσότερες πληροφορίες

| Ар               | ril 19, 2019, 9:06 am |                                                                                                    |                                                                                                    | Events Browser             | 865 b bb  |         |                             |                   |
|------------------|-----------------------|----------------------------------------------------------------------------------------------------|----------------------------------------------------------------------------------------------------|----------------------------|-----------|---------|-----------------------------|-------------------|
| can Types        | Scan Types            |                                                                                                    | OR-Patrol                                                                                                    | taye 1 or                  | and by by | E       | vents Browser               | Report            |
|                  |                       | 1254                                                                                                    |                                                                                                    | Scan Date                  | Event     | Tour ID | Check Point Info            | Guard Info        |
|                  |                       | Contraction of the second second seco | Guard Tour Patrol System                                                                                                    | jul 13, 2018 3:16:13       | START     | 1       | 68068 - Checkpoint          | Alex - (0160b0104 |
|                  |                       |                                                                                                    |                                                                                                    | Jul 13. 2018 3:16:13       | START     | i.      | 68069 - Checkpoint          | Alex - (016060104 |
|                  |                       |                                                                                                    |                                                                                                    | Jul 13, 2018 3:16:13       | START     | 1       | 68070 - Checkpoint          | Alex - (0160b0104 |
| BEACONSCAN       |                       |                                                                                                    |                                                                                                    | Jul 13, 2018 3:16:13       | START     | 1       | 68071 - Checkpoint          | Alex - (016000104 |
| SCAN             |                       |                                                                                                    |                                                                                                    | Jul 13, 2018 3:16:13       | STARE     | 1       | 4<br>68072 - Checkpoint     | Alex - (016050104 |
|                  |                       |                                                                                                    |                                                                                                    | Jul 13, 2018 3:16:13       | START     | 1       | 68073 - Checkpoint          | Alex - (016050104 |
|                  |                       | Walcome to OB. Bats                                                                                                    | all Visit any Websits for more information                                                                                                    | Jul 13, 2018 3:16:13       | START     |         | 6<br>68074 Checkpoint       | Alex - (0150b0104 |
|                  |                       | Weichnie to QK-Paul                                                                                                    | on visit our versite in more more man                                                                                                    | PM<br>Jul 13, 2018 3:16:13 | START     | 1       | 7<br>68075 Checkpoint       | Alex - (016050104 |
|                  |                       |                                                                                                    |                                                                                                    | PM<br>Jul 13, 2018 3:16:13 | ETART     |         | 8<br>68076 - Checkpoint     | Alex - (016060104 |
| nber of Missed / | Successful Scans      |                                                                                                    | 16. ×                                                                                                    | PM<br>Jul 13, 2018 3:16:13 | START     | 1       | 9<br>68077 Checkpoint       | Alex - (0160b010  |
|                  | -                     | wante Chart                                                                                                    |                                                                                                    | PM<br>Jul 13, 2018 3:16:13 | STARE     |         | 10                          | Alex - (01606010- |
|                  | 25                    | Vents Chart                                                                                                    |                                                                                                    | PM<br>Jul 13, 2018 3:16:13 | START     |         | Sarra                       | Alex (0160b0104   |
|                  |                       |                                                                                                    |                                                                                                    | PM<br>Jul 13, 2018 3:16:13 | STARL     |         | 68775 -                     | Alex - (016060104 |
|                  | 3F                    |                                                                                                    | 20                                                                                                    | PM<br>Jul 13, 2018 3:16:13 | STARL     | -       | 68776 - Kentrikh            | Alex - (01606010- |
|                  |                       |                                                                                                    |                                                                                                    | PM<br>Jul 13, 2018 3:16:13 | START     | 1       | Elsodos<br>68777 - Kentriki | Alex - (016060104 |
|                  |                       | 16                                                                                                    |                                                                                                    | PM<br>Jul 13, 2018 3:16:13 | START     | 1       | Elsodos<br>72476 - Deksla   | Alex - (016000104 |
|                  | 15                    |                                                                                                    |                                                                                                    | PM                         | START     | 1       | porta                       | Alex - (0160b0104 |
| -                |                       |                                                                                                    |                                                                                                    | PM                         | START     | 1       | 85035 - Mikatest            | Alex - (0160b0104 |
| SCAN             | 01                    |                                                                                                    |                                                                                                    | PM                         | START     | 1       |                             | Alex - (0160b0104 |
|                  |                       |                                                                                                    |                                                                                                    | PM                         | START     | *       |                             | Alex - (0160b0104 |
|                  | 5                     |                                                                                                    |                                                                                                    | PM                         | START     | 1       |                             | Alex - (0160b0104 |
|                  |                       |                                                                                                    | 1                                                                                                    | Jul 15, 2018 3:16:13<br>PM | START     | 1       |                             | Alex - (0160b0104 |
|                  | 0.                    |                                                                                                    |                                                                                                    | Jul 13, 2018 3:16:13<br>PM | START     | 1       | 90364 -<br>Fhjba121231      | Alex - (0160b0104 |
|                  | 7039                  | 1010                                                                                                    | tion                                                                                                    | Jul 13, 2018 3:16:13<br>PM | START     | 1       |                             | Alex - (0160b0104 |
|                  | 10th                  | - Also                                                                                                    | and the second second s | Jul 13, 2018 3:16:13       | START     | 1       | 90552 -                     | Alex (016000104   |

Οι ειδικοί μας μπορούν να δημιουργήσουν τις προσωποποιημένες αναφορές σας σε περίπτωση που δεν έχετε χρόνο να το κάνετε εσείς. Επικοινωνήστε με την ομάδα μας για περισσότερες πληροφορίες στο sales@qrpatrol.com

\*\*ΣΗΜΕΙΩΣΗ

#### Actions Log - Αρχείο καταγραφής ενεργειών

Ελέγξτε τις ενέργειες που πραγματοποιήθηκαν από τους Χρήστες της εταιρείας σας και προσθέστε σχόλια όπου χρειάζεται.

Περισσότερες πληροφορίες

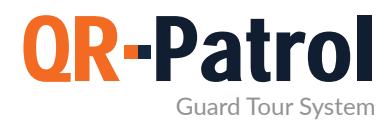

#### Ρυθμίσεις

Μπορείτε να αλλάξετε τις ρυθμίσεις του λογαριασμού σας πατώντας το εικονίδιο του γραναζιού επάνω δεξιά στην οθόνη, πάνω από το όνομα του λογαριασμού σας.

Από εκεί μπορείτε να:

- Αλλάξετε τη γλώσσα που θα εμφανίζεται η web εφαρμογή επιλέγοντας από τις πάνω από 20 διαθέσιμες γλώσσες (Ελληνικά, Αγγλικά, Ισπανικά, Γερμανικά κ.α.)
- 🗸 Αλλάξετε το όνομα χρήστη
- 🗸 Αλλάξετε τον κωδικό πρόσβασης
- 🗸 Αλλάξετε τη μορφή εμφάνισης της ημερομηνίας
- 🗸 Αναβαθμίσετε το πλάνο σας
- Αποσυνδεθείτε από τη web εφαρμογή

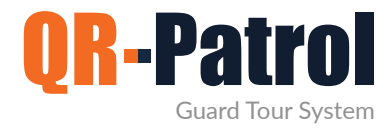

#### ΑΓΟΡΑΣΕ ΤΩΡΑ

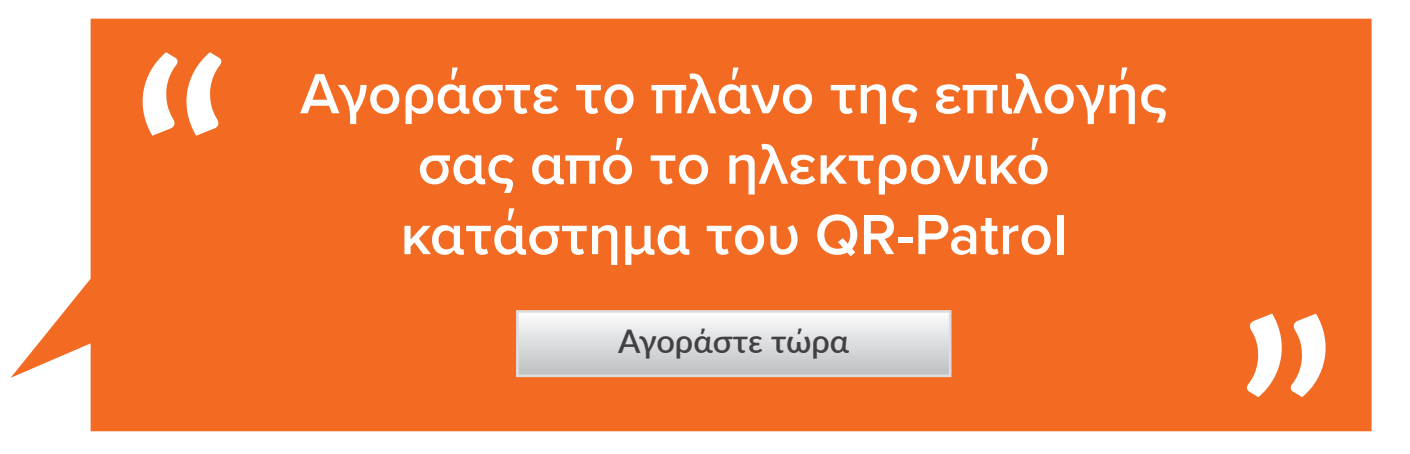

Για περισσότερους από 100 φύλακες, στείλτε μας email στο sales@qrpatrol.com

#### Η ΠΑΤΗΣΤΕ ΣΤΟ ΧΑΡΤΗ ΓΙΑ ΝΑ ΒΡΕΙΤΕ ΤΟΝ ΚΟΝΤΙΝΟΤΕΡΟ ΣΥΝΕΡΓΑΤΗ

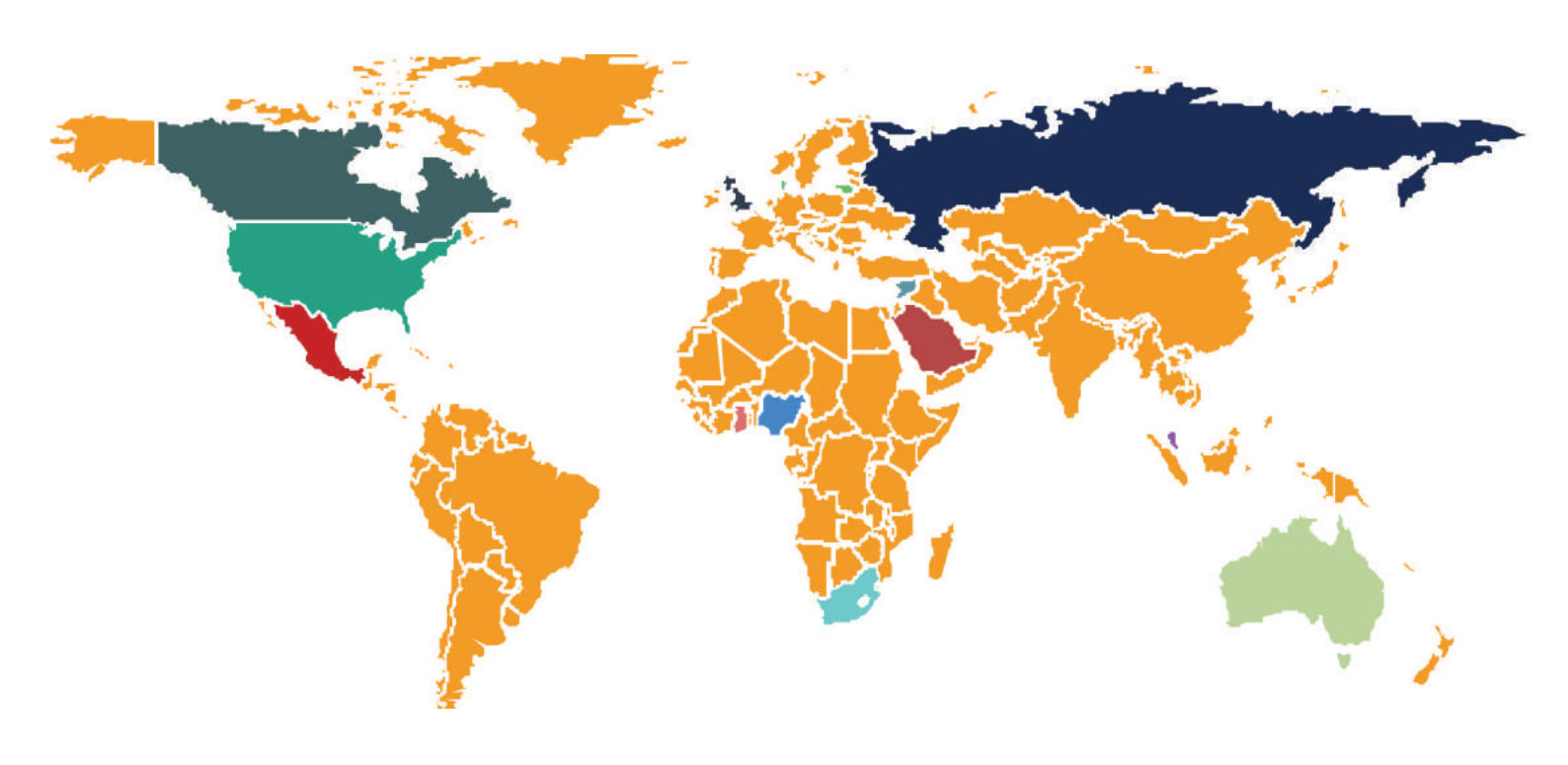

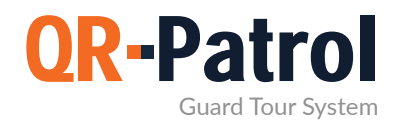

#### Περισσότερες Πληροφορίες

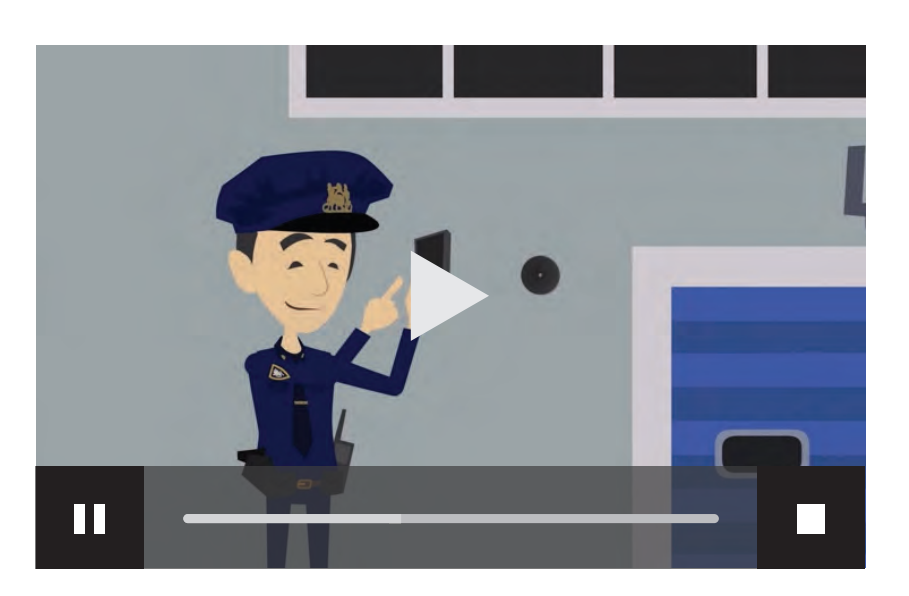

#### Βίντεο παρουσιάσεις:

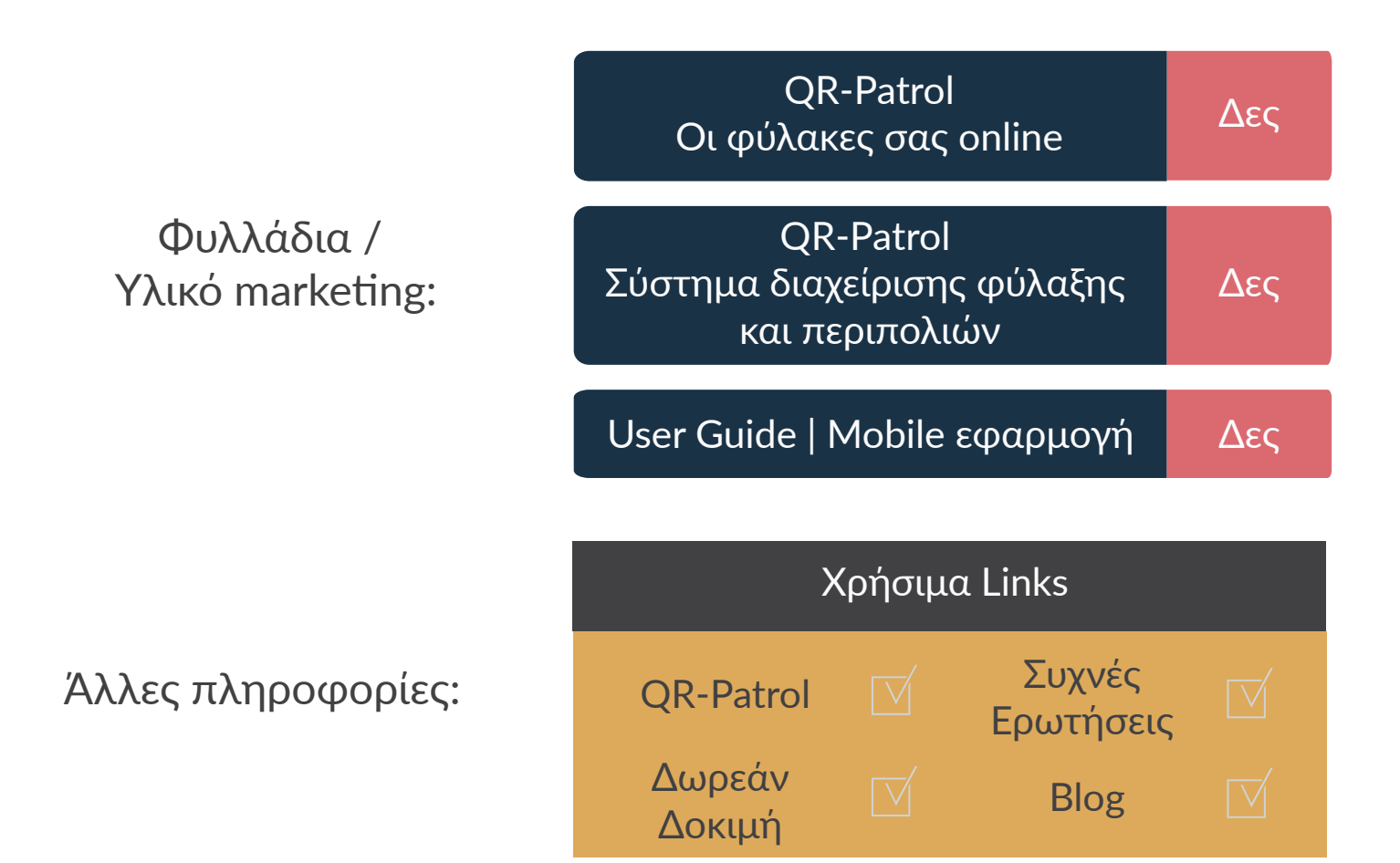

## QR-Patrol guard tour system

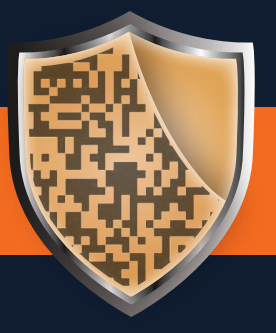

www.qrpatrol.com